# Intelligent Touch Controller Test Run Manual Power Proportional Distribution (PPD)

Moodel :DCS002C51

|            |                         |  | Commercial | Dec 10, 2<br>Design div<br>Air Conditioner | 2004<br>vision,<br>Production D | epartment |
|------------|-------------------------|--|------------|--------------------------------------------|---------------------------------|-----------|
| $ \Delta $ |                         |  |            | K Tamakoshi                                | K Shimatani                     | K Wada    |
|            |                         |  | 1          |                                            | N.Onimatain                     | N.Wada    |
|            | Daikin Industries, Ltd. |  | C          | B04A049                                    |                                 |           |

### Contents

| Item                                                                             | Page                                                                          | Target for Revision |  |  |  |
|----------------------------------------------------------------------------------|-------------------------------------------------------------------------------|---------------------|--|--|--|
| 1 Test Run Procedure                                                             | · · · · · · 4                                                                 |                     |  |  |  |
|                                                                                  | Т                                                                             |                     |  |  |  |
| 2. PPD Setting (Service Mode)                                                    | 5                                                                             |                     |  |  |  |
| 2-1 DNET plus adapter setting                                                    | 5                                                                             |                     |  |  |  |
| 2-2 DIII Port Setting                                                            | • • • • • • • 7                                                               |                     |  |  |  |
| 2-3 Pulse Input Port Setting                                                     | • • • • • • • 7                                                               |                     |  |  |  |
| 3. Service PC Setting                                                            | 8                                                                             |                     |  |  |  |
| 3-1 Required performance of                                                      |                                                                               |                     |  |  |  |
| Service PC                                                                       |                                                                               |                     |  |  |  |
| 3-2 Connection with Service PC                                                   |                                                                               |                     |  |  |  |
| 4. Chartur and Connection of Coming DC                                           | 10                                                                            |                     |  |  |  |
| 4. Startup and Connection of Service PC                                          |                                                                               |                     |  |  |  |
| and i-Controller                                                                 | 10                                                                            |                     |  |  |  |
|                                                                                  |                                                                               |                     |  |  |  |
| 5. Formatting                                                                    | •••••16                                                                       |                     |  |  |  |
|                                                                                  |                                                                               |                     |  |  |  |
| 6. Setup Port                                                                    | •••••17                                                                       |                     |  |  |  |
|                                                                                  |                                                                               |                     |  |  |  |
| 7.1 Automatic Catting                                                            | 1                                                                             |                     |  |  |  |
| 7-1 Automatic Setting                                                            | 19                                                                            |                     |  |  |  |
|                                                                                  | 24                                                                            |                     |  |  |  |
| 8. Power Group Setting                                                           |                                                                               |                     |  |  |  |
| 8-1 Fower Group Editing                                                          |                                                                               |                     |  |  |  |
| 0 DDD Sotting                                                                    |                                                                               |                     |  |  |  |
| 9. PPD Setting                                                                   |                                                                               |                     |  |  |  |
| 9-2 Special Day(Nomal)Setting for                                                |                                                                               |                     |  |  |  |
| Proportional Distribution                                                        | 20                                                                            |                     |  |  |  |
| 10. Confirmation of an anation                                                   | 00                                                                            |                     |  |  |  |
| 10.1 Confirmation of operation                                                   |                                                                               |                     |  |  |  |
| Integrating Watt-hour Meter                                                      | 21                                                                            |                     |  |  |  |
| 10-2. Confirmation of Power Pulse Input                                          | 28                                                                            |                     |  |  |  |
| 10-3. Confirmation of Integrated Power                                           |                                                                               |                     |  |  |  |
| Consumption Values                                                               |                                                                               |                     |  |  |  |
| 11. Operation Confirmation                                                       | • • • • • • • 36                                                              |                     |  |  |  |
| 11-1 Confirmation of Integrated Power                                            | • • • • • • • 37                                                              |                     |  |  |  |
| 11-2 Confirmation of Current Integrated                                          | 39                                                                            |                     |  |  |  |
| Values                                                                           |                                                                               |                     |  |  |  |
| 11-3 Confirmation of Tentative Consumed                                          | • • • • • • • 41                                                              |                     |  |  |  |
| 12. Abnormality history                                                          | 43                                                                            |                     |  |  |  |
|                                                                                  |                                                                               |                     |  |  |  |
| 13. In such a case                                                               | 43                                                                            |                     |  |  |  |
| 13-1 Memory card                                                                 |                                                                               |                     |  |  |  |
| 13-2 Watt-hour meter                                                             |                                                                               |                     |  |  |  |
| 13-3 Model data                                                                  |                                                                               |                     |  |  |  |
|                                                                                  |                                                                               |                     |  |  |  |
| 14.APPENDIX                                                                      | • • • • • • • 43                                                              |                     |  |  |  |
| 14-1 Retention of verified data<br>14-2 Proportional distribution results at the |                                                                               |                     |  |  |  |
| start and end of day light saving time                                           |                                                                               |                     |  |  |  |
|                                                                                  |                                                                               |                     |  |  |  |
| [Caution]                                                                        |                                                                               |                     |  |  |  |
|                                                                                  | Take soution when shanning the time zene, because all the Dewer Dreparties al |                     |  |  |  |
| . Take caution when changing the time zone, because all the Power Proportional   |                                                                               |                     |  |  |  |
|                                                                                  |                                                                               |                     |  |  |  |

2. The time zone setting changed screen is transferred to the service mode screen.

# Introduction

- 1 . A test run is required before using the i-Controller's PPD function. The test run procedure can generally be divided into three parts.
  - (1) Activating the i-Controller's PPD function.
  - (2) Conducting the test run of the i-Controller unit.
  - (3) Conducting the test run of the Service PC.
    - $^{\ast}$  A test run is conducted after connecting the i-Controller unit to the Service PC.

How to Activate the PPD Function

To validate the function of power proportional distribution, it is necessary to obtain ACTIVATION KEY.

As for the method to obtain the license key and validate the function, see the intelligent Touch Controller (DCS601C51) Test Run Manual.

### 2 . Test Run Program

For the power proportional distribution test run, the dedicated test run program is required.

- (1) Program Control No. : FD04A210
- (2) Program File No. SetupPPD.exe
- (3) Program formation

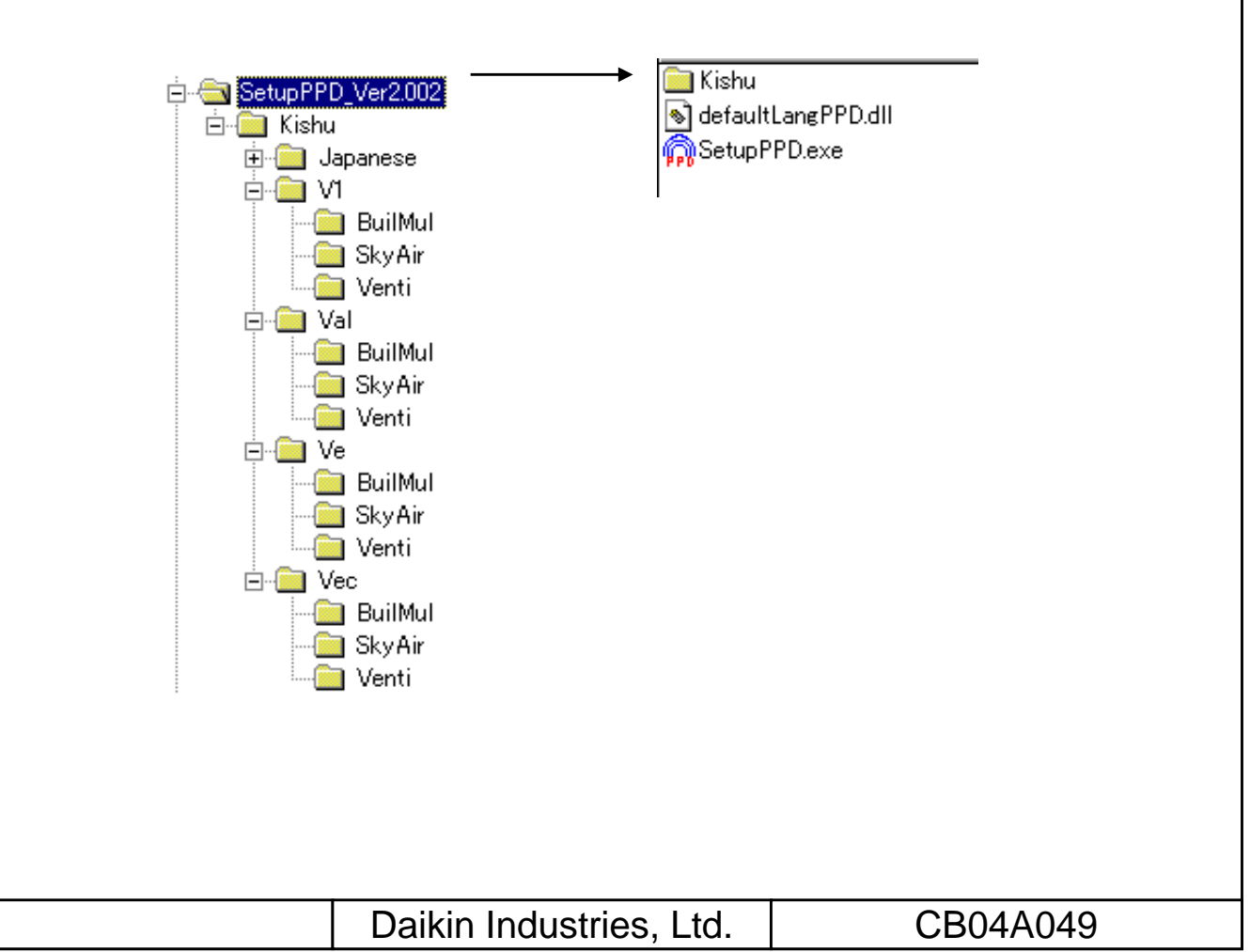

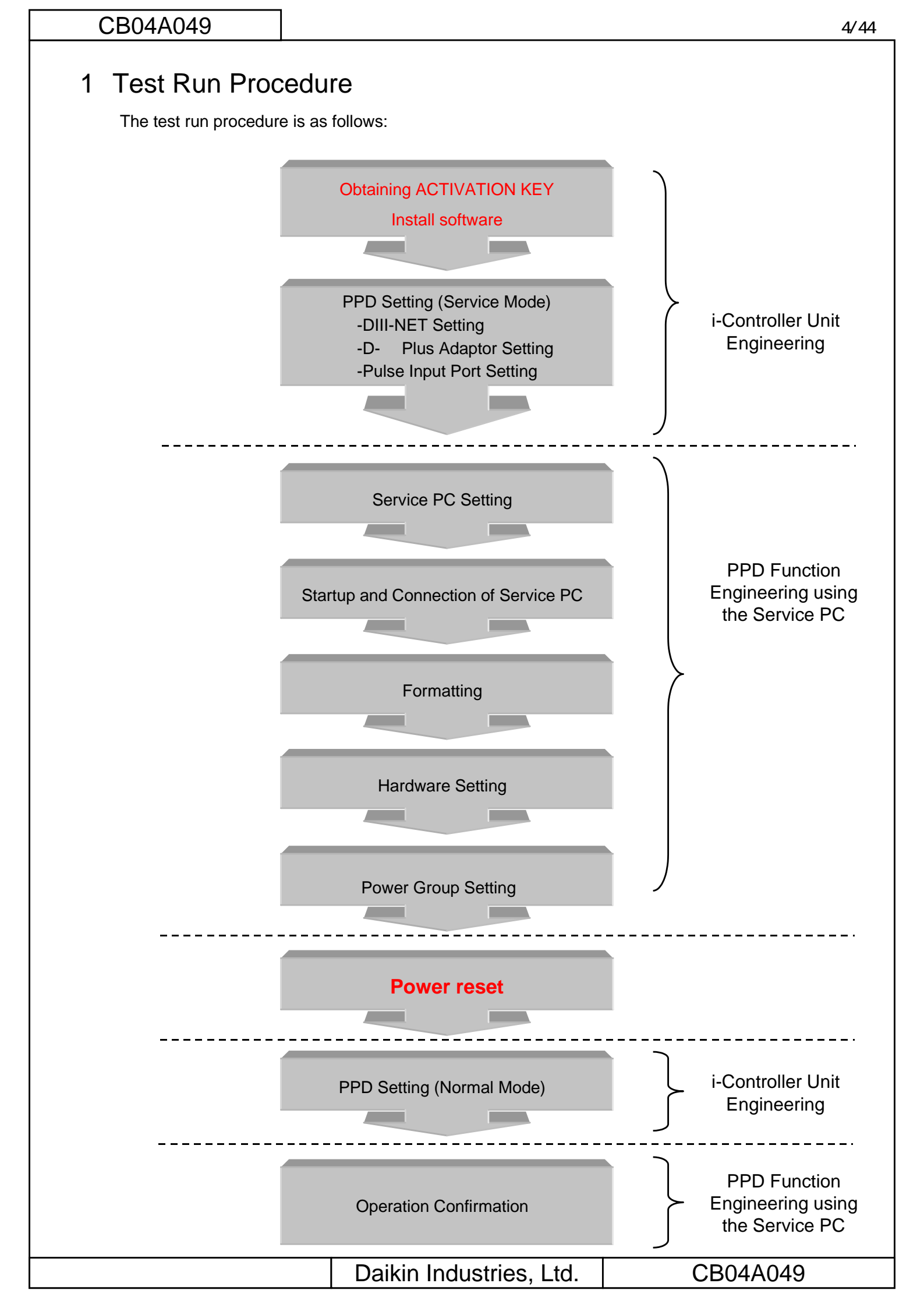

# 2. PPD Setting (Service Mode)

# 2-1 . D -NET Plus adapter setting

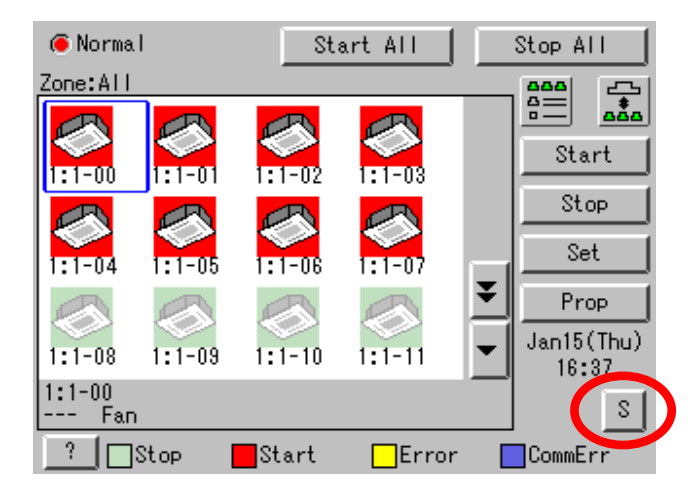

1. Click the "S" button on the monitor screen.

- Ath Control Ath Control Pwr Prp Dist Schedule Setup Heating Mode Optimization Settings Change Over Settings Temperature Limit Settings E-mail setting Decute Close
  - 2. Click the upper right, lower left, upper left and lower right corners on the System Setting Menu screen, in that particular order.

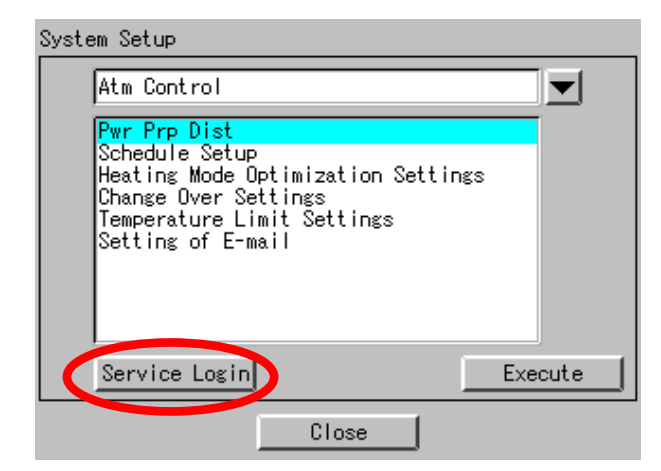

3. Click the "Service Login" button.

|  | Daikin Industries, Ltd. | CB04A049 |
|--|-------------------------|----------|
|--|-------------------------|----------|

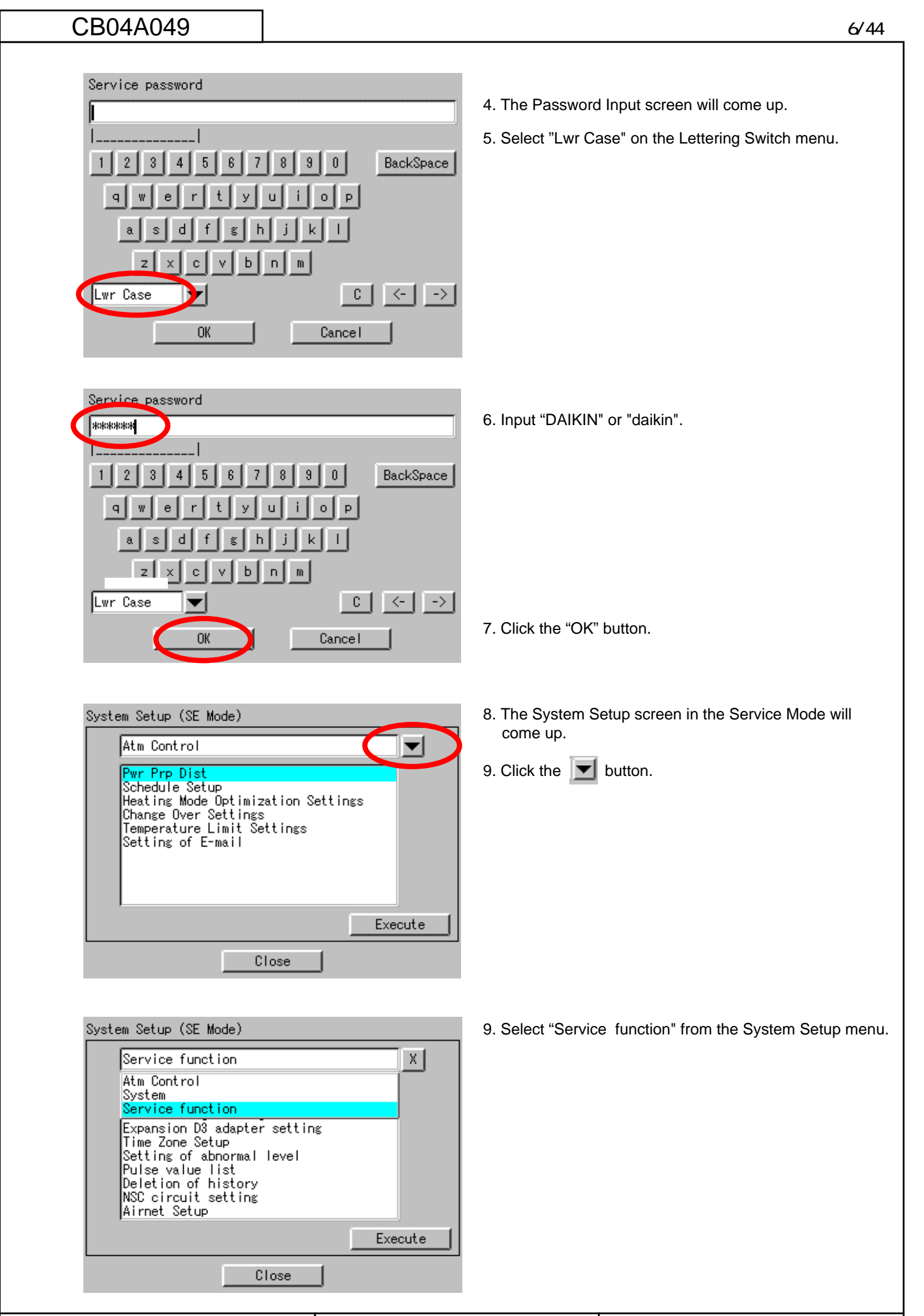

Daikin Industries, Ltd.

CB04A049

| CE   | 304A049                                                             |                     |         |
|------|---------------------------------------------------------------------|---------------------|---------|
|      |                                                                     |                     |         |
| Syst | tem Setup (SE Mode)                                                 |                     |         |
|      | Service function                                                    |                     |         |
|      | Control point registra<br>Cooling/heating select                    | tion<br>ion setting |         |
| <    | Expansion D3 adapter s<br>Time Zone Setup<br>Setting of abnormal Le | etting              |         |
|      | Pulse value list<br>Deletion of history                             |                     |         |
|      | Airnet Setup                                                        |                     |         |
|      |                                                                     |                     | Execute |
|      | Clos                                                                | se                  |         |
|      |                                                                     |                     |         |

| Expansion D3 adapter setting     |           |
|----------------------------------|-----------|
| Expansion D3 adapter<br>©Enabled | ODisabled |
| ПК                               | Gancel    |

| Confirm                                                              |
|----------------------------------------------------------------------|
| Setting has been changed<br>Should setting be enabled after restart? |
|                                                                      |
|                                                                      |
|                                                                      |
|                                                                      |
|                                                                      |
|                                                                      |
|                                                                      |
| No. 1                                                                |
|                                                                      |

4. Click the "Yes" button.

3. Click the "OK" button.

1. Select "Expansion D3 adapter setting" on the System Setting menu and click the "Execute" button.

2. Select "Disabled" when D -NET Plus Adaptor is not used, and "Enabled" when it is used.

|--|

# 2-2. DIII Port Setting (Service Mode)

# System Setup (SE Mode) Service function Control point registration Diling/heating selection setting Expansion D3 adapter setting Time Zone Setup Setting of abnormal level Pulse value list Deletion of history NSC circuit setting Airnet Setup Execute Close

| Control point registration |                  |                    |            |              |  |
|----------------------------|------------------|--------------------|------------|--------------|--|
| In                         | /Unit            |                    | La         | test Refresh |  |
|                            | D3 Address       | Туре               | Und        |              |  |
| *<br>*                     | 1:1-00<br>1:1-01 | In/Unit<br>In/Unit | Nor<br>Nor | Add all      |  |
| *                          | 1:1-02<br>1:1-03 | In/Unit<br>In/Unit | Nor<br>Nor | Add          |  |
| *                          | 1:1-04 1:1-05    | In/Unit<br>In/Unit | Nor<br>Nor |              |  |
| * *                        | 1:1-06<br>1:1-07 | In/Unit<br>In/Unit | Nor<br>Nor |              |  |
| 1                          | 1.1 00           | Involte            |            |              |  |
|                            |                  | ОК (               | Cance      | ]            |  |

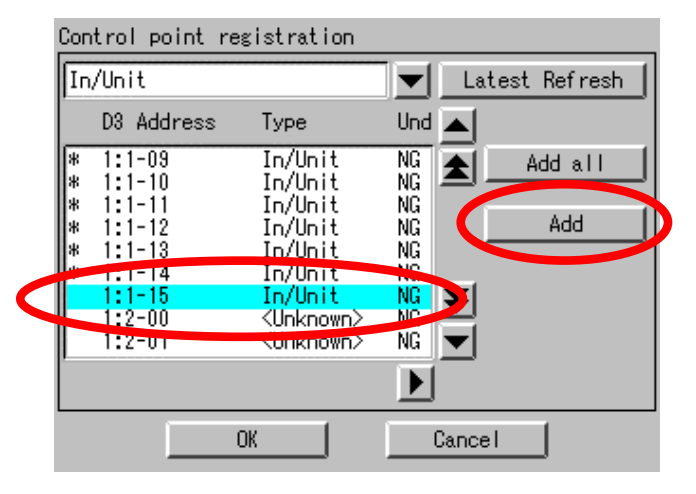

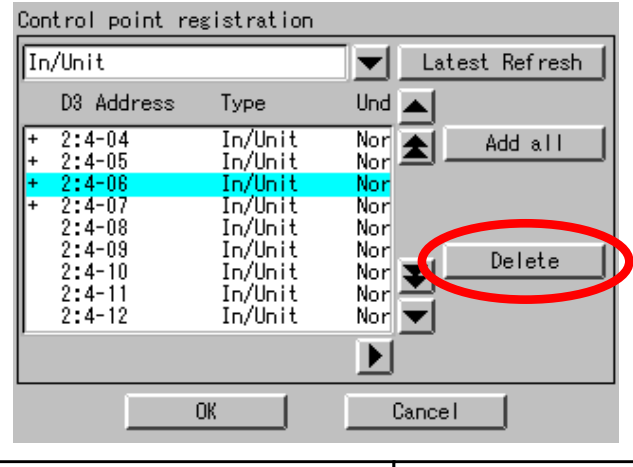

10. Select "Control point registration" from the System Setup menu and click the "Execute" button.

11. To make all the connected indoor units to be the models to be monitored, press "Add all".

12. To make the designated indoor unit to be the model to be monitored by designating the indoor unit No., press the "Add" button.

13. When the indoor unit No. is designated and the button ""Delete" is pressed, the designated model will become the model not to be monitored.

Daikin Industries, Ltd.

CB04A049

| Con | trol point re              | gistration                    |                     |               |
|-----|----------------------------|-------------------------------|---------------------|---------------|
| In  | /Unit                      |                               |                     | atest Refresh |
|     | D3 Address                 | Туре                          | Und                 |               |
| *   | 1:1-00<br>1:1-01           | In/Unit<br>In/Unit            | Nor<br>Nor          | Add all       |
| *   | 1:1-02<br>1:1-03<br>1:1-04 | In/Unit<br>In/Unit<br>In/Unit | Nor<br>Nor<br>Nor   | Add           |
| *   | 1:1-05<br>1:1-06           | In/Unit<br>In/Unit            | Nor<br>Nor <b>T</b> |               |
| *   | 1:1-07<br>1:1-08           | In/Unit<br>In/Unit            | Nor<br>Nor 💌        |               |
|     |                            |                               |                     |               |
|     |                            | ок                            | Cano                | el            |

| Confirm                                                              |
|----------------------------------------------------------------------|
| Setting has been changed<br>Should setting be enabled after restart? |
|                                                                      |
|                                                                      |
|                                                                      |
|                                                                      |
|                                                                      |
|                                                                      |
| Yes No                                                               |

14. Click the "OK" button.

15. Click the "Yes" button.

| Daikin Industries, Ltd. | CB04A049 |
|-------------------------|----------|
|                         |          |

# 2-3. Pulse Input Port Setting (Service Mode)

Execute

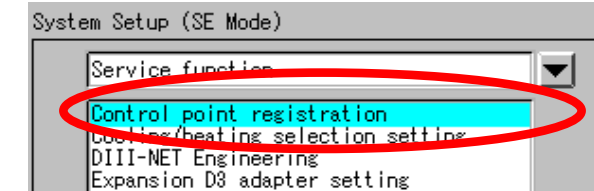

Time Zone Setup

Pulse value list Deletion of history NSC circuit setting Airnet Setup

Setting of abnormal level

1. Select "Control point registration" on the System Setup menu and click the "Execute" button.

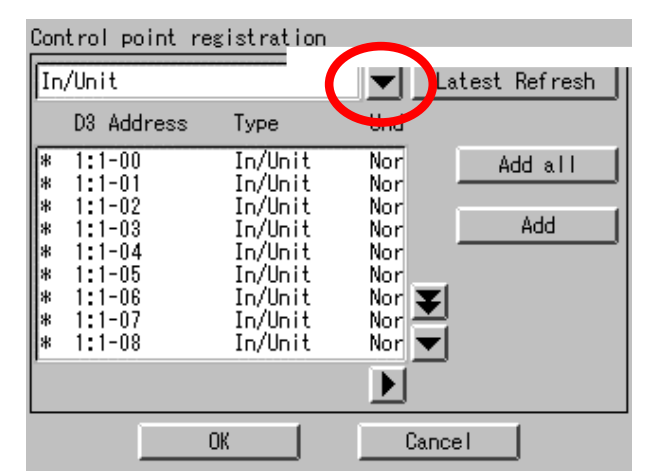

Close

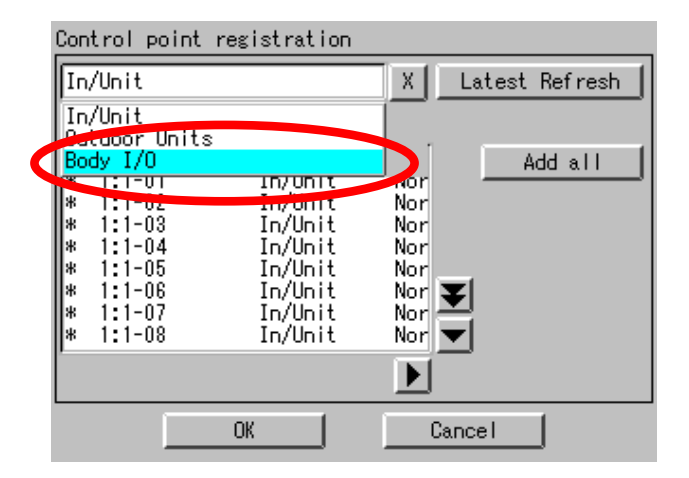

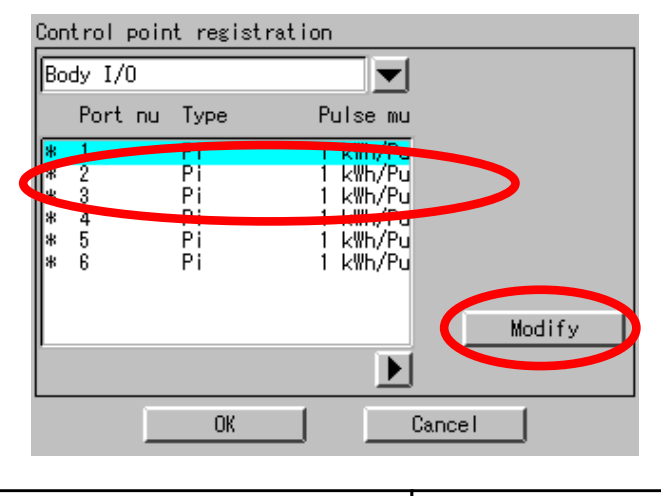

2. Click the 🗾 button.

3. Select "Body I/O" from the System Setup menu.

4. Select "pulse port" and click the "Modify" button.

| CB04A049                                                                                        | 11/44                                                                                                    |
|-------------------------------------------------------------------------------------------------|----------------------------------------------------------------------------------------------------|
|                                                                                                 |                                                                                                    |
| Property setting<br>Type Pi<br>Addr 1<br>Pulse multiplying factor<br>©1 kWh/Pulse ◯10 kWh/Pulse | 5. Set the Pulse multiplying factor to 1 or 10 for the Input<br>Ports to be used and click the "OK" button.                                                                |
| OK Cancel                                                                                       | <ul> <li>(Note)</li> <li>The following selections are available as the output pulse units for the wattmeter.</li> <li>(1) 1 kWh/pulse</li> <li>(2) 10 kWh/pulse</li> </ul> |

| Confirm                                                              |
|----------------------------------------------------------------------|
| Setting has been changed<br>Should setting be enabled after restart? |
|                                                                      |
|                                                                      |
|                                                                      |
|                                                                      |
| Yes No                                                               |

6. Click the "Yes" button.

| Daikin Industries, Ltd. CB04A049 |                         |          |
|----------------------------------|-------------------------|----------|
| ,                                | Daikin Industries, Ltd. | CB04A049 |

# 3. Service PC Setting

# 3-1. Required performance of Service PC

The PPD Test Run Tools is a program that operates on Windows 98/Me/NT/2000/XP. This program operates under the following environment.

Hardware

- CPU At least Pentium 100 MHz
- Memory Minimum 32 MB
- HDD At least 2 MB of open space
- Other Video Card that can present images with 640 x 480 pixel resolution and in displays in 256 colors.

ethernet (10 BASE-T),

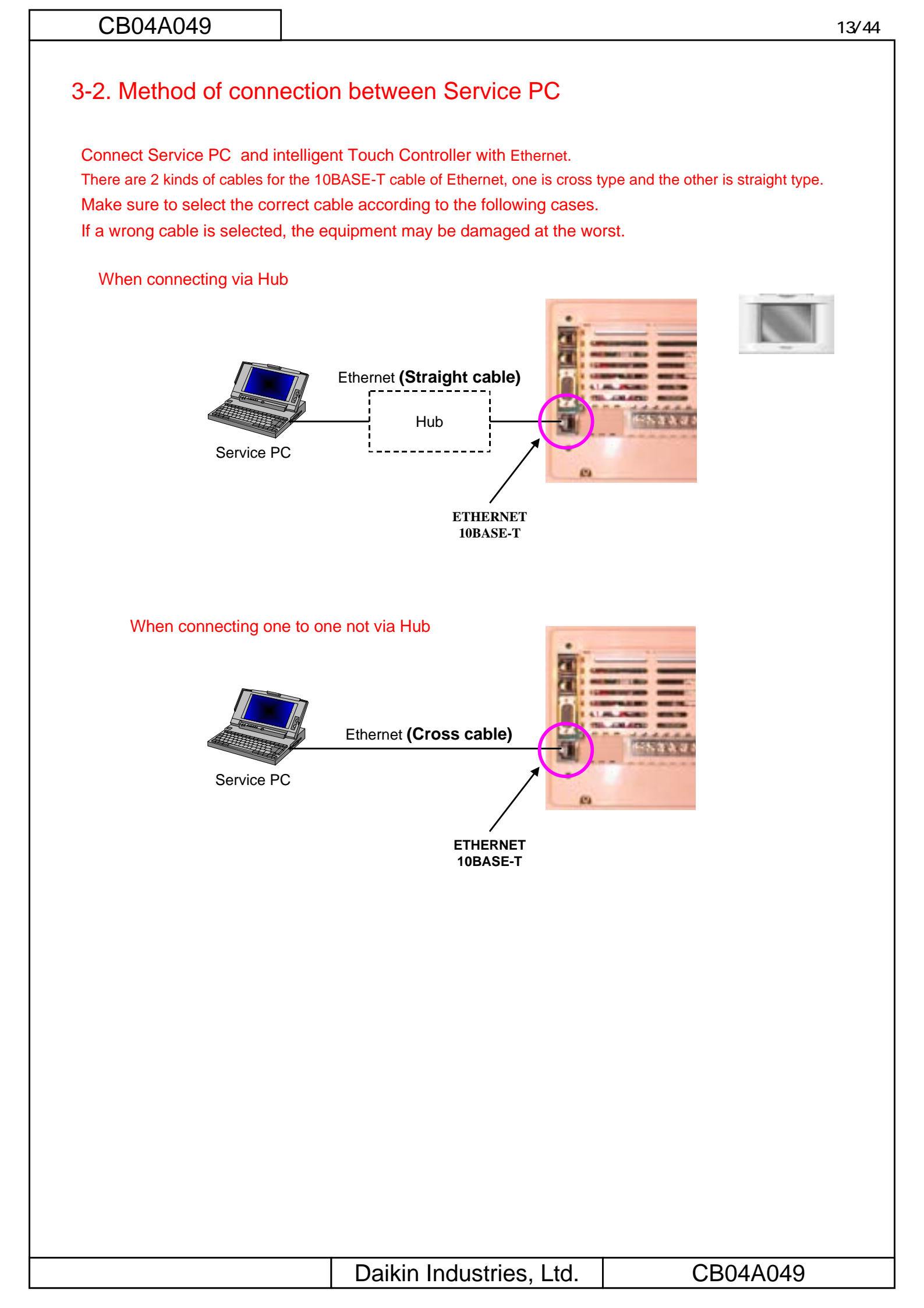

# 4. Startup and Connection of Service PC

4-1. Connection between Service PC and intelligent Touch Controller

1. Setting up the IP address of the PC. First go into **Control Panel** then **Network and Dial-up Connection**.

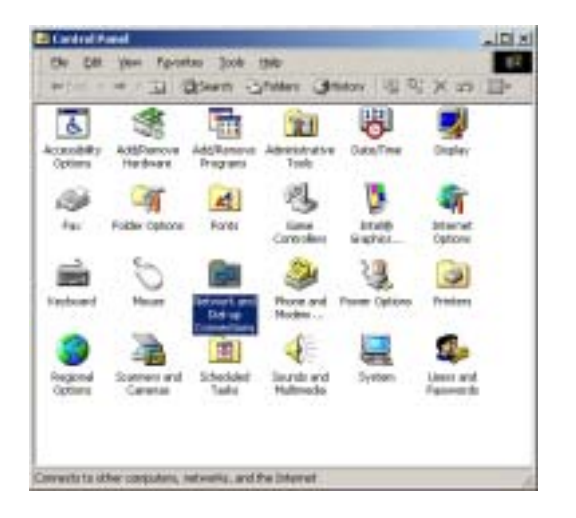

2. Then click on Local Area Connection and select Properties.

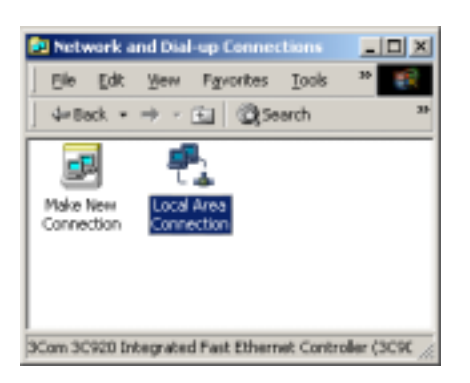

3. From here select Internet Protocol (TCP/IP) and select properties or just double click on it.

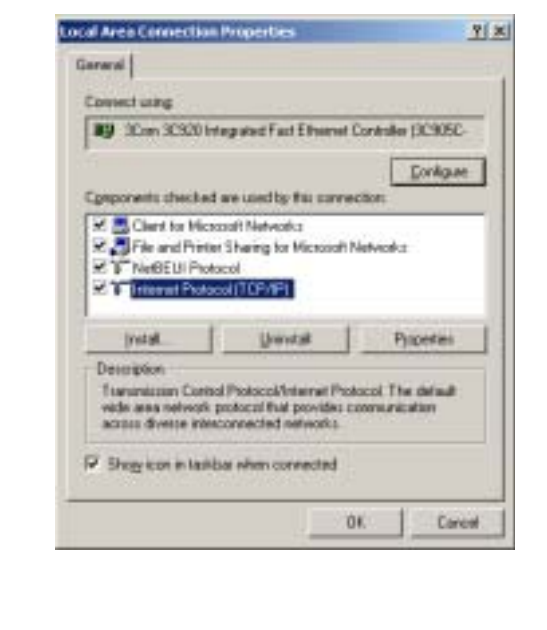

| Daikin industries, Ltd. CB04A049 | Daikin Industries, Ltd. | CB04A049 |
|----------------------------------|-------------------------|----------|

| D04A049                                                                                                |                                                                                       |                 |
|----------------------------------------------------------------------------------------------------|---------------------------------------------------------------------------------------|-----------------|
|                                                                                                    |                                                                                       |                 |
|                                                                                                    |                                                                                       |                 |
| he default IP setting for th                                                                           | ne iController is 192.168.0.1 so you set your P                                       | C at any other. |
|                                                                                                    | mond you set your PC at 102 168 0 101                                                 |                 |
| or engineering we recom                                                                                |                                                                                       |                 |
|                                                                                                    | the lat                                                                               |                 |
| Internet Protocol (TLP/IP) Pro                                                                         | perfies Y X                                                                           |                 |
| General                                                                                                |                                                                                       |                 |
| You can get IP settings assigned<br>this capability. Otherwise, you no<br>the appropriate IP settings. | d automatically if your network supports<br>and to ask your network administrator for |                 |
| C Obtain an IP address auto                                                                            | matically                                                                             |                 |
| · Uje the following IP adde                                                                            | 48                                                                                    |                 |
| P addess.                                                                                              | 192.168.0.101                                                                         |                 |
| Sybnet mask:                                                                                           | 255.255.255.0                                                                         |                 |
| Default gateway                                                                                        |                                                                                       |                 |
|                                                                                                    |                                                                                       |                 |
|                                                                                                    |                                                                                       |                 |
| ter the setting is made yo                                                                             | ou should have a connection from the PC to th                                         | e iController.  |
|                                                                                                    |                                                                                       |                 |
| Local Area Connection Status                                                                           | <u>?</u> ×                                                                            |                 |
| General                                                                                                |                                                                                       |                 |
| Connection                                                                                             |                                                                                       |                 |
| Statur:<br>Deceler                                                                                     | Connected 00.00 AR                                                                    |                 |
| Speed                                                                                                  | 10.0 Mbpo                                                                             |                 |
| Letida                                                                                                 |                                                                                       |                 |
| Sent 🖉                                                                                                 | Bi Received                                                                           |                 |
| Packetz 86                                                                                             | 0                                                                                     |                 |
|                                                                                                    |                                                                                       |                 |
|                                                                                                    |                                                                                       |                 |

6. Now you can run the **SetupPPD.exe** file.

| ファイルモン 編集                                     | (E) 表示(2) お       | 病に入りる)       | ツール① へルス    | 769 | 10    |
|-----------------------------------------------|-------------------|--------------|-------------|-----|-------|
| $+\overline{\alpha}_{0}\cdot\rightarrow\cdot$ | 🖬 🕄 (th) 🗄        | 37+11.9      | 昭昭×         | n 🖽 |       |
| 7FL200 D4                                     | Setup PPD_Ver2.00 | 2            |             |     | (P 移動 |
| SetupPPD.                                     | Ver2.002          | defaulti.ane | SetupPPDaxe |     |       |
| オブジェクトを選択<br>示されます。                           | すると、その説明がま        | ŧ            |             |     |       |
| 関連項目:                                         |                   |              |             |     |       |
| 21 PR130P                                     |                   |              |             |     |       |
| マイコンピュータ                                      |                   |              |             |     |       |
|                                               |                   |              |             |     |       |
|                                               |                   |              |             |     |       |
|                                               |                   |              |             |     |       |
|                                               |                   |              |             |     |       |
|                                               |                   |              |             |     |       |

Dose

| CB04A049                              |                                                        | 16/44                         |
|---------------------------------------|--------------------------------------------------------|-------------------------------|
|                                       |                                                        |                               |
| 7. Set the Ethernet IP address of the | ne iController (192.168.0.1).                          |                               |
|                                       | ×                                                      |                               |
|                                       | Ver 2.00                                               |                               |
| IP Address                            | 92.168.0.1                                             |                               |
|                                       |                                                        |                               |
|                                       |                                                        |                               |
| ОК                                    | Cancel                                                 |                               |
|                                       |                                                        |                               |
|                                       |                                                        |                               |
| 8. If all worked well the Setup prog  | ram should start without any problem                   | S.                            |
| Note: If a ftware buttons are grave   | d out this indicates that connect was                  | not autocoofully mode. Diacoo |
| check that the cables are properly    | connect and repeat the procedure fro                   | m the beginning if necessary. |
|                                       |                                                        |                               |
| Initialize Setup Port S               | Setup Unit Setup Group Continn FU                      | ¢1 Ext                        |
|                                       | Refrigerant circuit for ice storage is being detected. |                               |
|                                       | Indoor Unit Number Outdoor Unit Number                 |                               |
|                                       |                                                        |                               |
|                                       | 1                                                      |                               |
| initialize All Data                   |                                                        |                               |
|                                       | 100                                                    |                               |
|                                       |                                                        |                               |
| 1. No. 1. 1.                          |                                                        |                               |
|                                       |                                                        |                               |
| ,                                     |                                                        |                               |
|                                       |                                                        |                               |
|                                       |                                                        |                               |
|                                       |                                                        |                               |
|                                       |                                                        |                               |
|                                       | ·                                                      |                               |
|                                       | Daikin Industries, Ltd.                                | CB04A049                      |

# 5. Formatting

1. The dialog box below will be displayed if the connection is successfully made. The dialog box can be brought up with the "Format" button on the top left of the screen.

### 2. Test runs should never be continued if the set condition cannot be properly detected. (\*3)

- When the air-conditioner cannot be detected...
  - First quit Test Run Tools and restart it after waiting two to three minutes.
- When the combination of air-conditioner and system number is not correct... Quit Test Run Tools and confirm the installation, air-conditioner address and outdoor unit system number.
- When setting for the first time, click the "Format All Data" button and <u>clear all set values and</u> <u>calculation data.</u> When the formatting is properly completed, a confirmation dialog box will be displayed. No other operations should be conducted until it is displayed.

(Note)

\* 1 Indoor Unit Number

The number will be shown in a 1-1-00 format. The first figure will represent the D3 Line Number (1) and the remaining two figures, the air-conditioner address.

\* 2 System Number

The number will be shown in a 1-01 format. The first figure will represent the D3 Line Number (1) and the second, the system address (1-10) assigned to the outdoor unit.

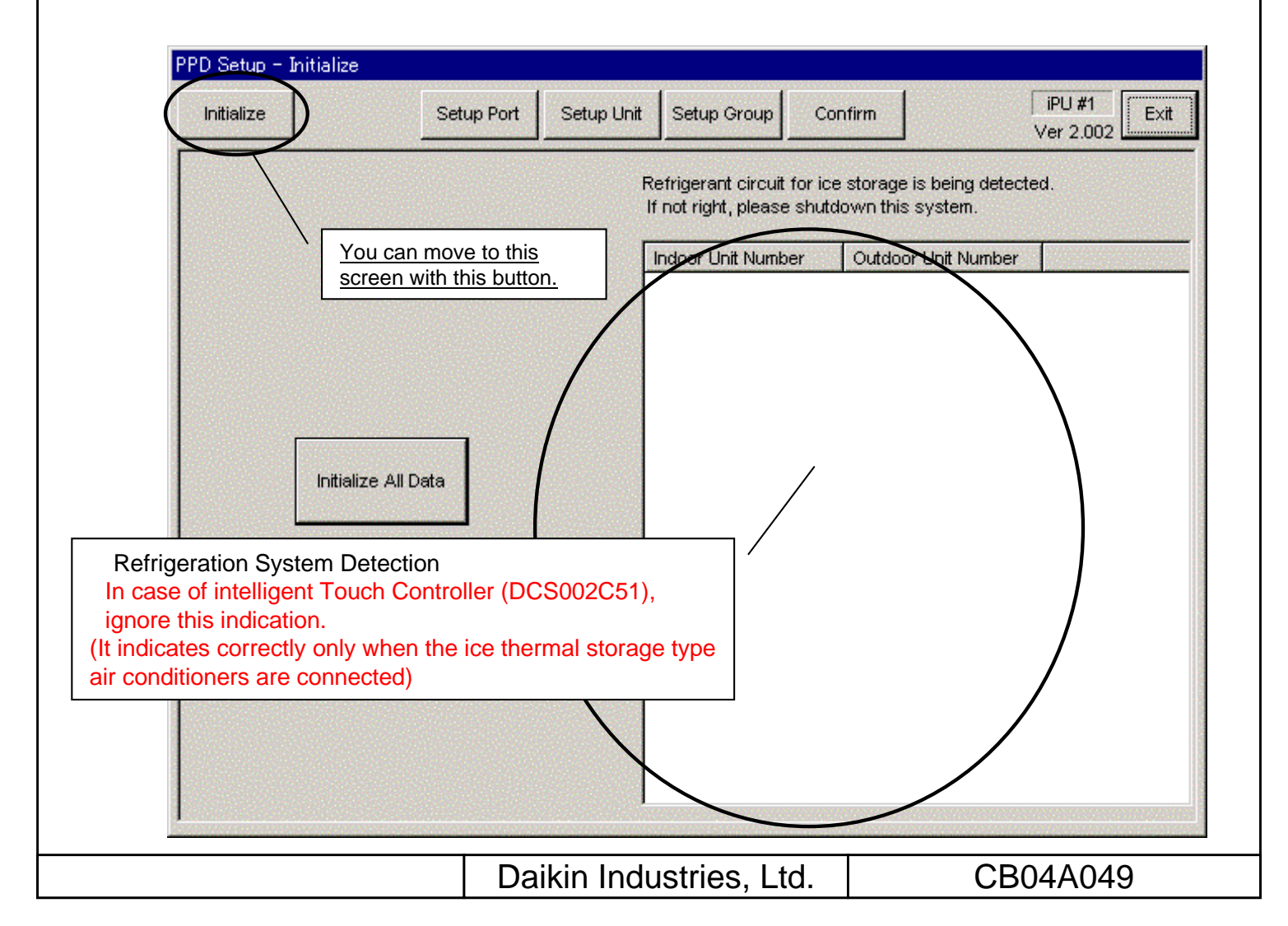

# 6. Setup Port

1. When the screen changeover button "Setup Port" is pressed, the display of set port is indicated on the main screen.

The Pi control point (main frame Pi, Ext-Pi) usable as an input port (depends on the controller spec) is indicated.

Here, the port which belongs to the power group during proportion calculation is indicated in red and that during suspended state in blue and that suring proportion calculation suspended state in black.

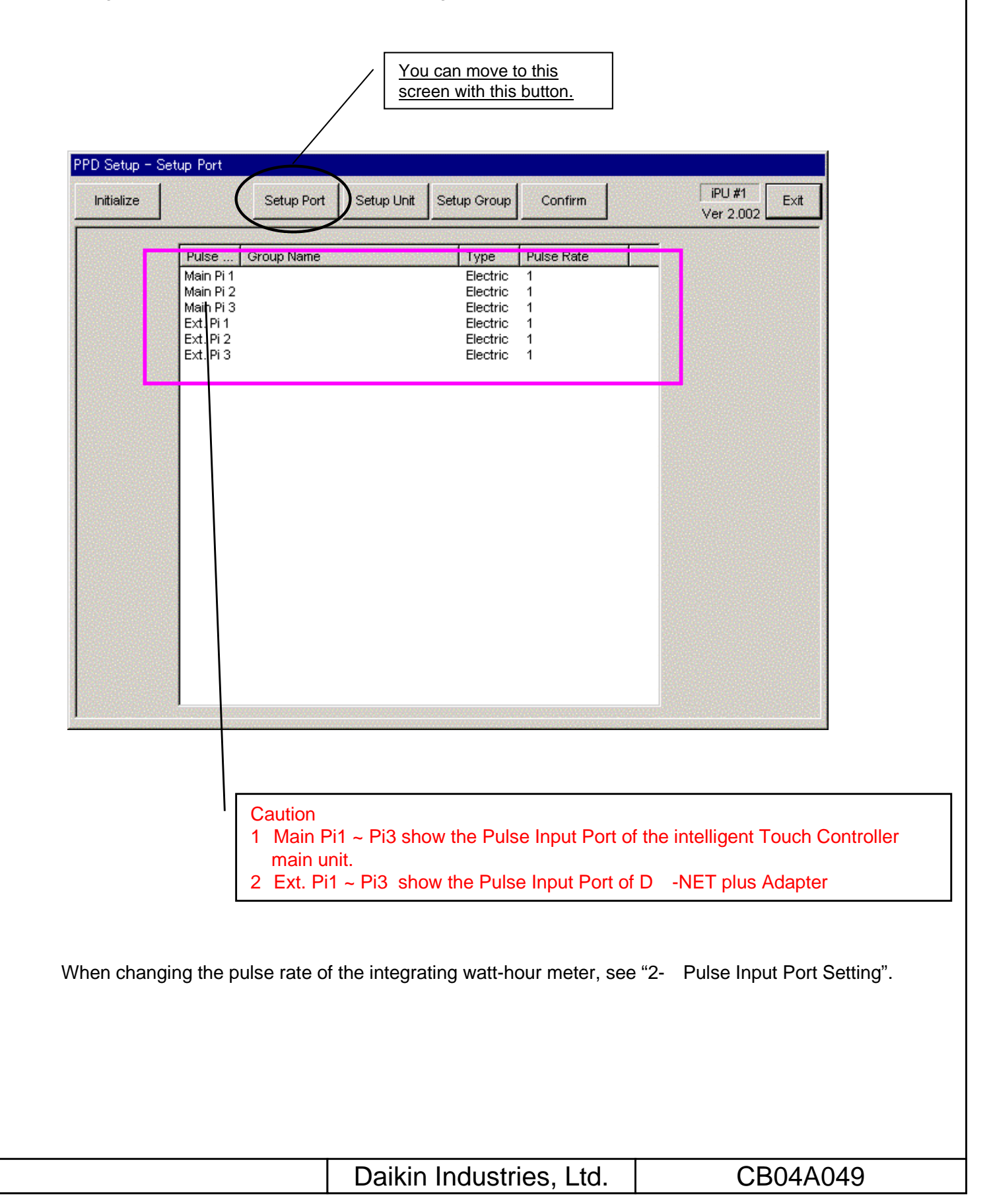

# 7. Hardware Setting

- 1. Click the "Hardware Setting" button to bring up the dialog box below. The machines within the power groups for which proportional distribution is being calculated will be shown in red. The settings for the power groups cannot be changed when it is being calculated.
- Click the "Automatic Setting" button to start the automatic setting (\*1) for the hardware. The model name for the air-conditioner that is first detected will be shown. So click the "Setting Start" button if there are no problems.
- 3. When wanting to change the hardware calculation conditions (default settings are "Conduct Proportional Distribution", "Conduct Proportional Distribution when OFF", "Conduct Proportional Distribution for the Heater" and "Conduct Proportional Distribution for the Fan"), manually set by clicking the "Setting Change" button.
- 4. Click the "Setting Change" button to manually set hardware that cannot be set with the Automatic Setting function and HRV/Wiring ADP for Other Air-Conditioners.

(Note)

\* 1 Automatic Setting

The installed air-conditioners are automatically recognized and the coefficients are set for the pertinent models.

\* 2 Manual Setting

The coefficients and calculation conditions are set manually on an individual basis.

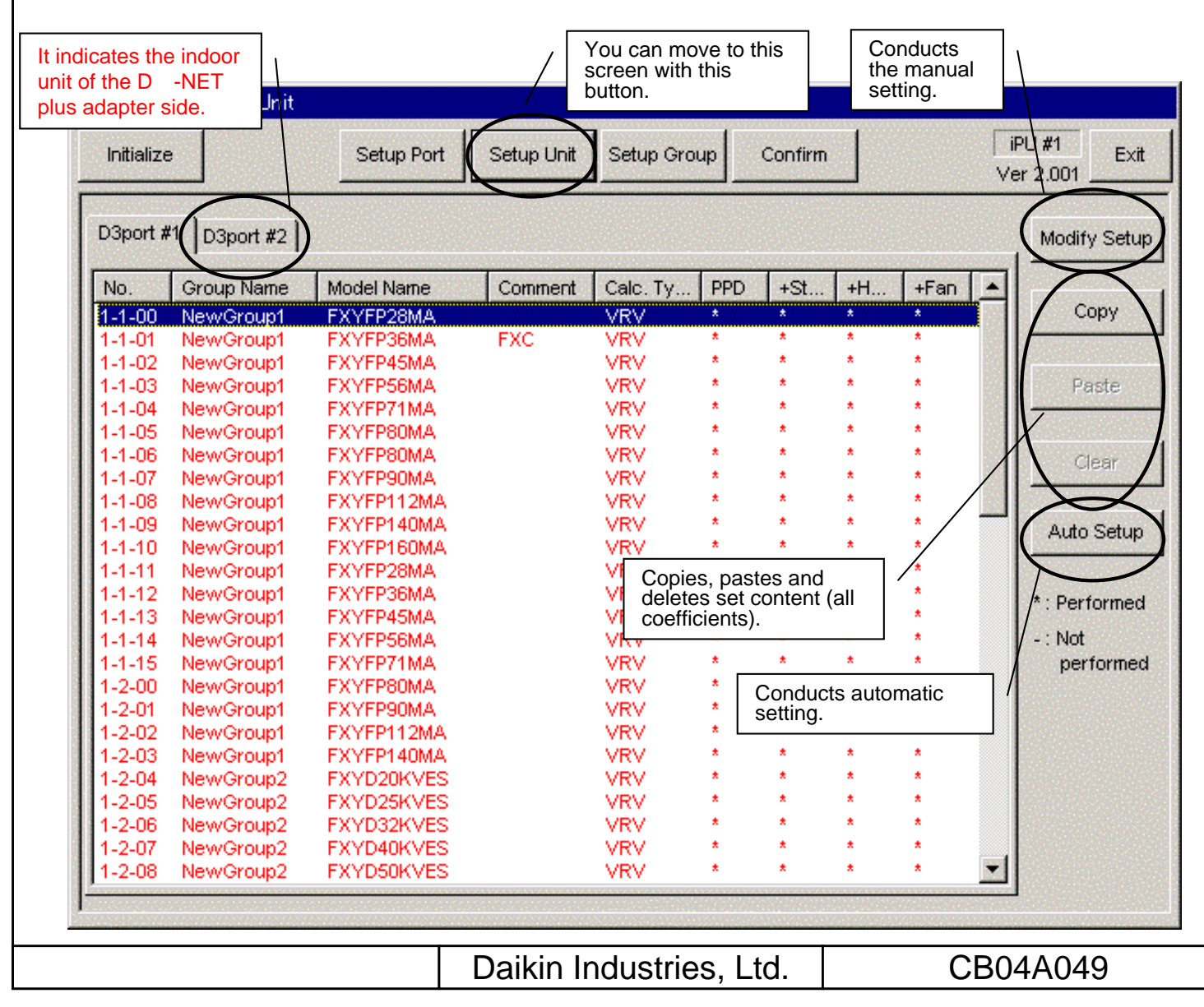

# 7-1 Automatic Setting

- 1. When the "Automatic Setting" button in the "Hardware Setting" dialog box is clicked, select the power supply specification.
- 2. When the "Select" button is clicked, the installed air-conditioners are automatically recognized (\*) and a search for data on the pertinent models is conducted. If data exists on a model, then the model name will be shown in the dialog box below.
- 3. When setting, the conditions can all be set at once after clicking the "Conditions Setting" button.
- 4. Clicking the "Begin Setup" button sets the coefficient values (within the model data) and specified calculation conditions for all the detected air-conditioners.

### (Note)

\* Automatic Model Recognition

<u>Already set air-conditioners are not targeted</u> in the automatic setting, so it is necessary to either completely delete all prior settings by formatting or delete the data for only those models necessary with the "Clear" button.

| Po | wer Source Frequency                                                                           | 3                                                                                                    |
|----|------------------------------------------------------------------------------------------------|----------------------------------------------------------------------------------------------------|
|    | Select Frequency of Power Source                                                               |                                                                                                    |
|    | /1 - 50Hz<br>/E - 50/60Hz<br>/AL - 60Hz<br>/1C/VC/VEC - 50Hz for China                         |                                                                                                    |
|    | Select Cancel                                                                                  |                                                                                                    |
|    | Only existing data for pertinent models is shown.                                              |                                                                                                    |
|    |                                                                                                | In the Setter Confirmation.                                                                                                    |
|    |                                                                                                | Calculating Canadian<br>Provee Proportional Distribution (* 196 (* 1987)<br>Include proveer alumg STOP (* 196 (* 1988)<br>Include proveer all Haute (* 196 (* 1989)<br>Include proveer all Haut |
|    | Set all default settings to<br>"Yes" when conducting all<br>the condition settings at<br>once. | Cancel Sec                                                                                                    |
|    | Daikin Industries. Ltd.                                                                        | CB04A049                                                                                                    |

# 7-2 Manual Setting

- 1. Clicking the "Setting Change" button in the "Hardware Setting" dialog box will bring up the dialog box below.
- 2. In order to manually input all data, input the appropriate values for the "Calculation Method (\*1)", "Comments", "Conditions Setting" and "Coefficient Setting" ("Model Name" cannot be manually input).
- 3. In order to use the coefficients in the model data file, click the "Database Reference" button and select the appropriate coefficient from the displayed list.
- 4. When wanting only to revise a portion of the existing model data at source, click the "Coefficient Change" button and this will allow changing of the values in the "Coefficient Setting (\*2)".
- 5. The "Condition Setting" can be changed at any time.

### (Note)

\* 1 Calculation Method

There are three methods used to calculate consumed power, that for "Normal (VRV)", "HRV" and "Wiring ADP for Other Air-Conditioners". "Normal" is used for hardware for which consumed power is calculated according to proportional distribution, while the other methods are used for hardware for which consumer power is calculated according to operation time.

\* 2 Coefficient Setting

All coefficients can be set with "Normal", 'Rated Consumed Power for Fans' with "HRV" and only 'Consumed Power when OFF' with "Wiring ADP for Other Air-Conditioners".

| Calculation Method<br>Either Normal, HRV or<br>Wiring ADP for Other<br>Air Conditioners                                            | Input the original model<br>name in the comment box<br>when existing model data<br>is revised. |
|----------------------------------------------------------------------------------------------------|------------------------------------------------------------------------------------------------|
| No. 1-4-13 Model Name [Set by manual]                                                                                              |                                                                                                |
| Calculation Type                                                                                                    |                                                                                                |
| Conditions Setting<br>Default settings are<br>to be "Yes" for all of<br>condition settings.                                        | Consult Database                                                                               |
| include power of Heater C No Yes Heating Coefficient by                                                                            |                                                                                                |
| include power of Fan O No O Yes Cooling Rated Power Co<br>Heating Rated Power Co                                                   | onsumption 0                                                                                   |
| Fan Rated Power Consu                                                                                                    | umption 0                                                                                      |
| Use to revise the coefficient data.<br>Clicking this button will<br>automatically change the model<br>name to "Manual Input" mode. | ring Stop                                                                                      |
| Set Coefficient Setting<br>Data that cannot be ch<br>be shown in gray.                                                             | nanged will                                                                                    |
| Doilin Industrian 1 td                                                                                                    |                                                                                                |
|                                                                                                    |                                                                                                |

# 8. Power Group Setting

- 1. Clicking the "Power Group" button will bring up the dialog box below. Groups being calculated will be shown in red and those that are Temporarily OFF, in blue.
- 2. Click the "New" button to create new power groups. You will have to select which type of power group to create; Normal Type or Heat Storage Type (\*). The type of power group cannot be changed once it is set.
- 3. Click the "Group Editing" button to register the power ports and air-conditioner for the power group. (The method is explained on the following page.)
- 4. Click the "Calculation Start" to initiate calculation. The power groups for which PPD calculation is being conducted will be shown in red and those that are Temporarily OFF, in blue.
- 5. Click the "End Calculation" to end the calculation. However, note that after the calculation has been ended all accumulated data is cleared the next time calculation is initiated.
- 6. Clicking the "Temporary Stop" button for the groups for which power is being calculated temporarily stops the calculation process off. Clicking the button a second time revives the calculation process (button display will differ depending on the calculation state for the selected group). When the calculation has been restarted from a temporary stop state, the pulse meter values are once again aligned. Therefore, this step can (also) be used to align the meters.

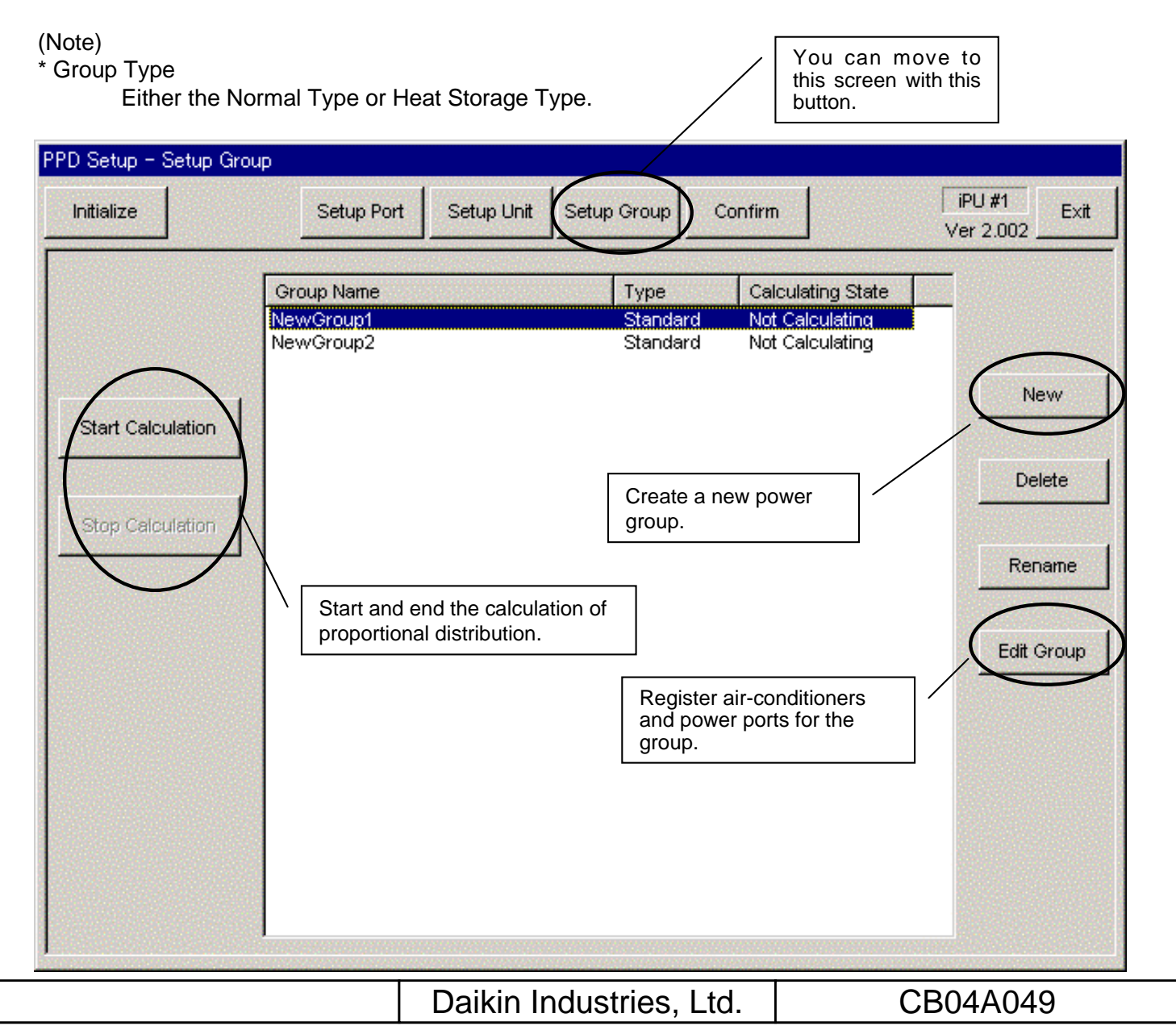

# 8-1 Power Group Editing

- 1. Clicking the "Group Editing" button in the "Power Group" dialog box brings up the dialog box below (\*1). The displayed ports and air-conditioners are only those registered in the same i-Controller.
- 2. Under both the ports (\*2) and air-conditioners (\*3), the right side will show the registered control points for the selected group and the left, control points that are not registered for any of the groups.
- 3. Select those you will register in the group from the right list and add to the list on the left.
- 4. Clicking the "**Special Setup**" button will bring up a dialog box asking whether you will be conducting automatic proportional distribution for the rated power consumption-type hardware. When all the group hardware are rated power consumption-type hardware, the automatic proportional distribution for the rated power consumption type hardware refers not to actually consumed power equaling the tentative consumed power (time of operation x rating), but proportional distribution of the input pulse according to the tentative consumed power. The default setting is "Conduct Automatic Proportional Distribution".
- 5. Once the setting has been completed, click the "Register" button to register.

### (Note)

- \* 1 Colors used in the lists
  - Power Ports...Black
  - Air-conditioners...Air-conditioners with normal communication are black and those not, blue.
- \* 2 Ports

Wattmeter ports can be registered in a group as determined appropriate.

(Many body 1 and Main body 3 can be registered in the same group.)

\* 3 Air-conditioners

When adding and deleting Ice Heat Storage air-conditioners, all the air-conditioners in the same system are added or deleted.

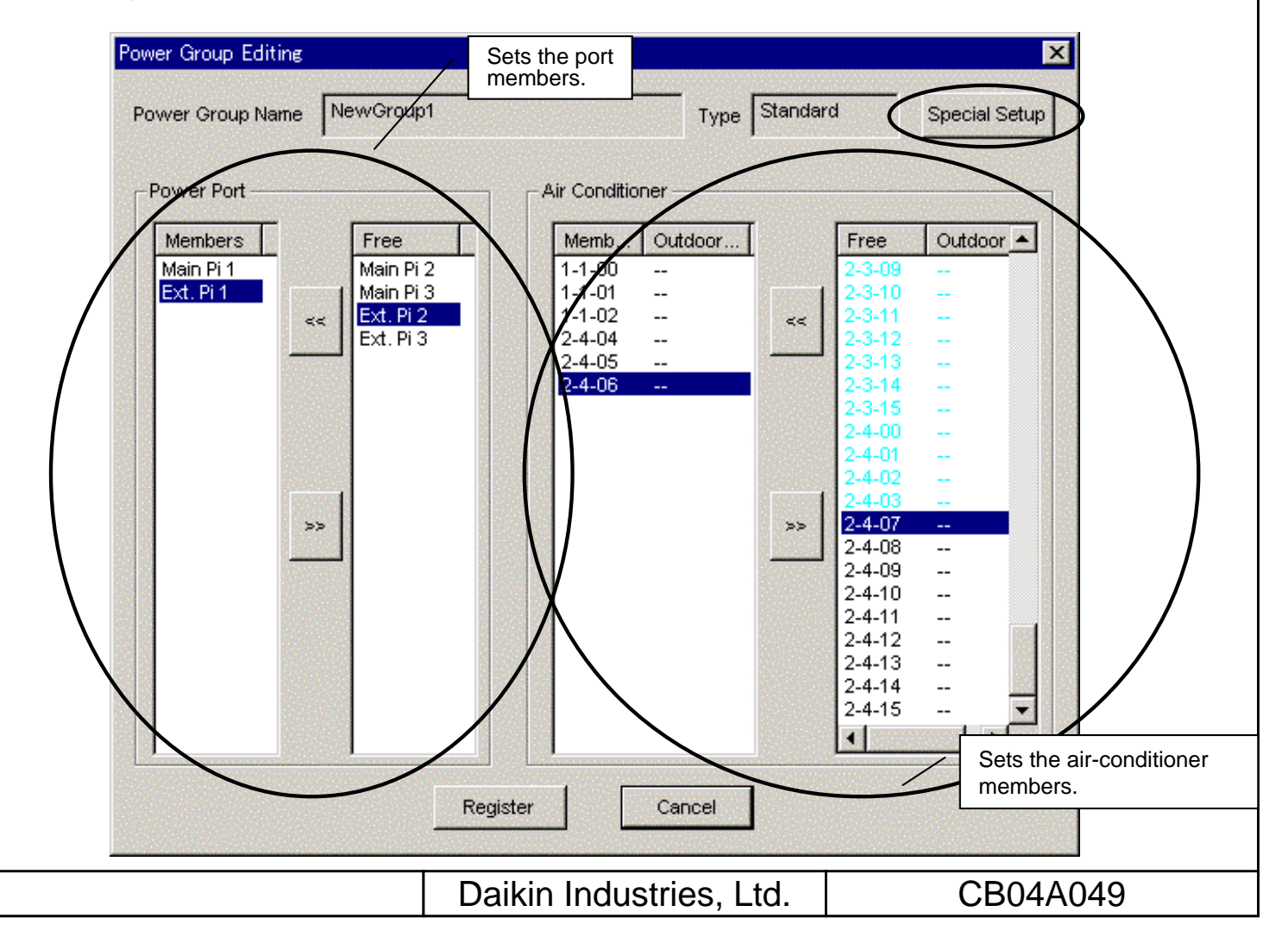

# 9. PPD Setting (Normal Mode)

You can set the schedule for calculating proportional distribution using the i-Controller. The calculation schedule mentioned here refers to the two schedules shown below. There is only one calculation schedule per system (one per system), so the calculation of proportional distribution is conducted for all power groups according to the set same calculation schedule.

### **Off-time Period**

Off-time period (time periods in which the PPD is not calculated) setting can be conducted for normal type power groups. This can be used when the tenant knows that they are being charged the regular amount when using within the scheduled hours. The period is specified by selecting days and hours as determined appropriate for the off-time period.

### Special Day Setting

For normal type power groups, special days can also be set on the yearly calendar for which calculation of proportional distribution will be conducted all day long despite the day being an "off-day". Off-time periods cannot be set for heat storage type power groups (not an option).

### **Nighttime Discount Period**

For heat storage type power groups, nighttime discount periods can be set. In this case, the results of the proportional distribution calculations are collected in two batches, daytime (outside of the night discount period) and nighttime (within the nighttime discount period). The data for the normal type power groups are collected as daytime power.

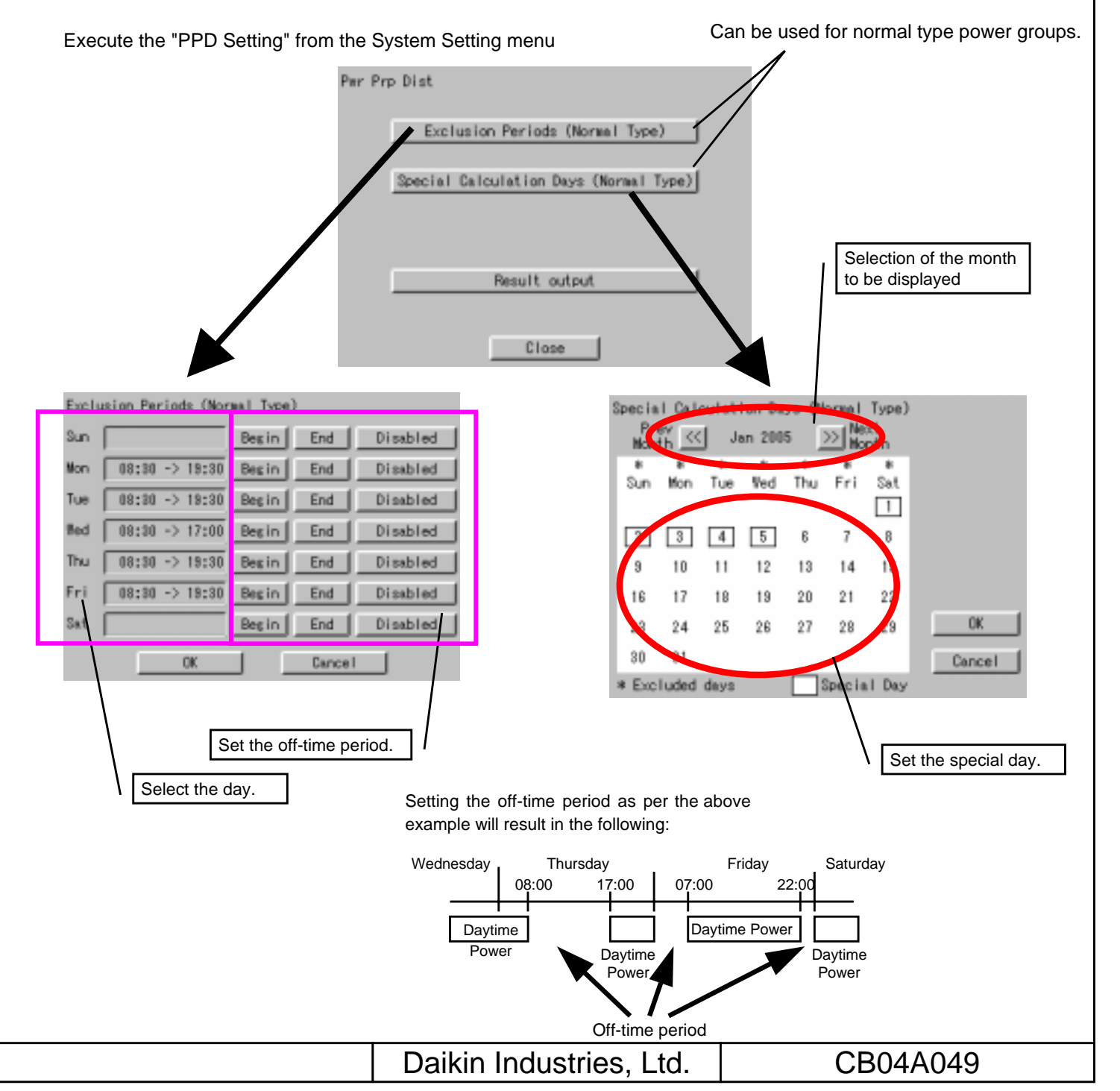

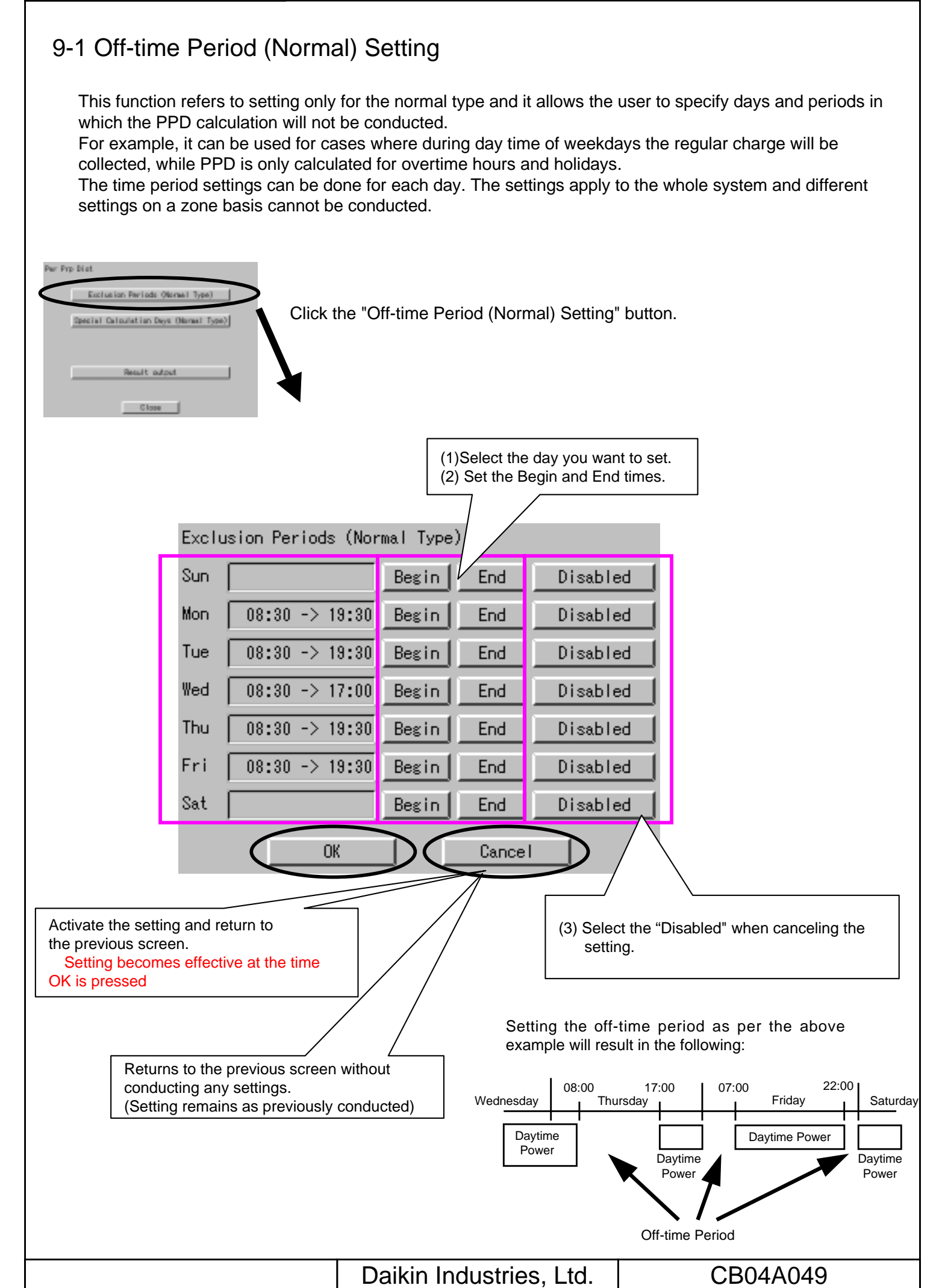

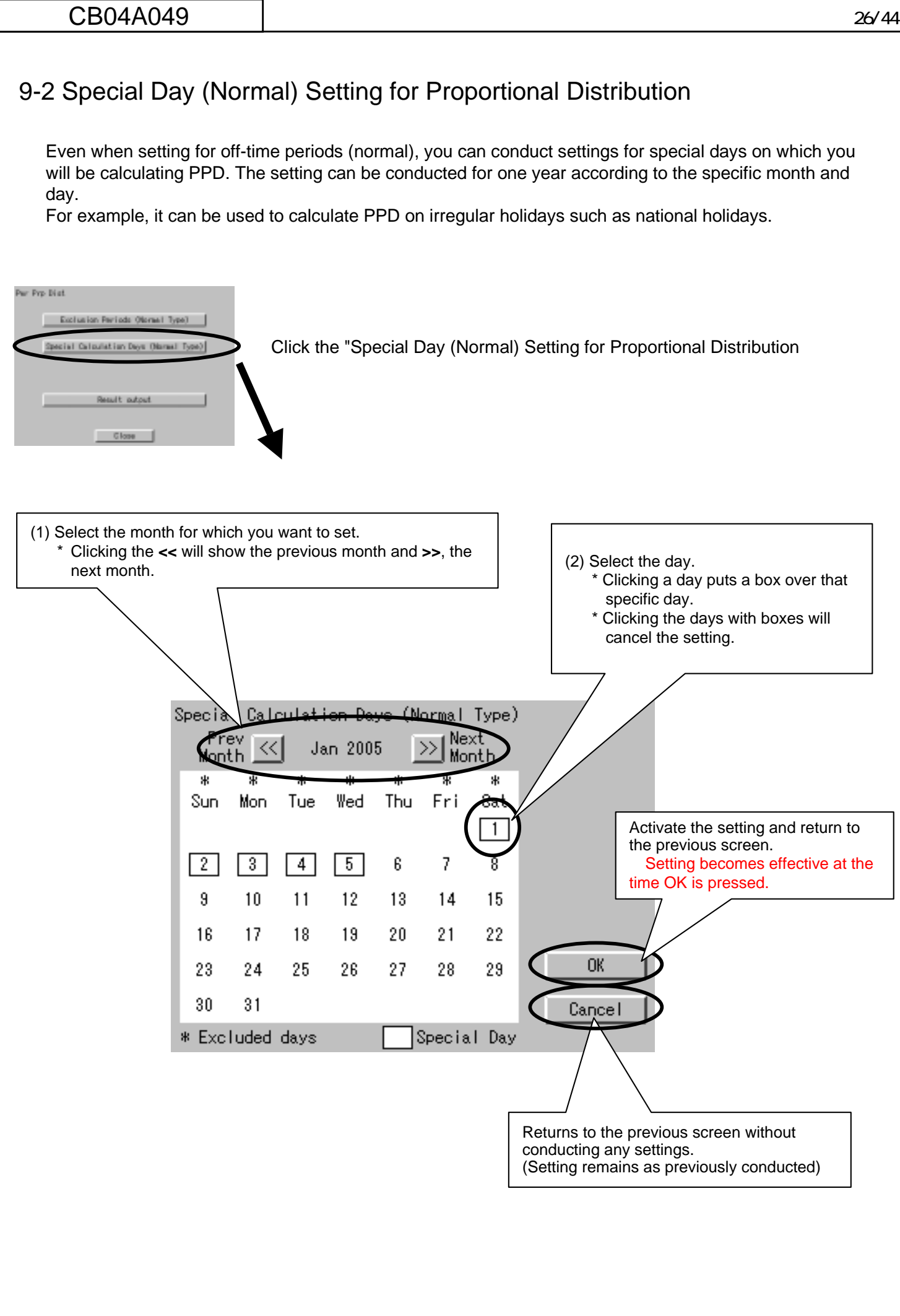

Daikin Industries, Ltd.

CB04A049

# 10. Confirmation of operation

Follow the procedure shown below and confirm whether the Power Proportional Distribution is properly carried out or not.

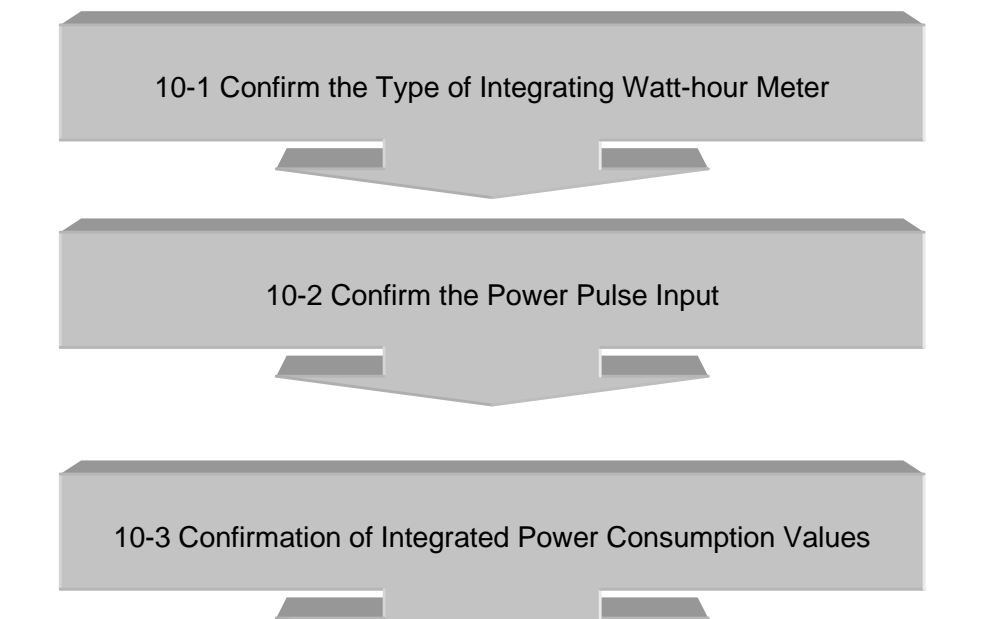

| Daikin Industries, Ltd. | CB04A049 |
|-------------------------|----------|
|                         |          |

# 10-1 Confirmation of the Type of Integrating Watt-hour Meter

When carrying out the Power Proportional Distribution by i-Controller, one or more Integrating Watt-hour Meter is always required.

In fact, the Integrated Power Consumption which i-Controller recognizes is obtained by the Pulse Input from the Integrating Watt-hour Meter.

Therefore, an Integrating Watt-hour Meter is important for i-Controller and it is necessary to confirm that the specification (type) meets the i-Controller conditions.

### 【Checkpoint】

An Integrating Watt-hour Meter connectable to i-Controller must satisfy all the following conditions.

(1) An Integrating Watt-hour Meter must be that with pulse oscillator.

(2) The unit of output pulse must be <u>1 pulse to 1 kwh</u> or <u>1 pulse to 10 kwh</u>.

(3) The width of output pulse must be 100 msec or more.

(4) The pulse oscillator must be that with a semicondutor relay.

### -Problems when the conditions do not meet those mentioned above

• Unless the unit of output pulse from the Integrating Watt-hour Meter and the unit of input pulse set by the pulse input port are the same, the following problems will occur. (However, it does not mean that it will always be 10 times or 1/10 times.)

If the unit of Integrating Watt-hour Meter output pulse = 1 kwh/1 pulse, setting by pulse input port = 10 kwh/1 pulse

The calculated results of Integrated Power Consumption will be approximately 10 times of the actual Integrated Power Consumption.

If the unit of output pulse of the Integrating Watt-hour Meter = 10 kwh/1 pulse, setting by pulse input port = 1 kwh/ pulse: The calculated results of Integrated Power Consumption will be approximately 1/10 of the actual Integrated Power Consumption.

• If the pulse width is 100 msec or less, it cannot be recognized as pulse.

 Unless a semiconductor relay is used, the contacts cause chattering and 1 pulse may be recognized as multiple pulses. (The contacts of a reed switch may cause chattering and the pulse may not be correctly read)

(Caution) Confirm the label of the Integrating Watt-hour Meter for the unit of output pulse. It is marked on the label.

# 10-2 Confirmation of Power Pulse Input

Confirm whether the output pulse of an Integrating Watt-hour Meter is correctly input to i-Controller or not.

[Checkpoint]

- 1. If an air conditioner operates and the Integrating Watt-hour Meter rotates, the output pulse from the Integrating Watt-hour Meter must input to iTouch controller.
- 2. If multiple Integrating Watt-hour Meters are installed, the registered content edited by the power group must correspond to the actually connected Integrating Watt-hour Meter.

When an air conditioner of a certain system starts operation, the corresponding Integrating Watt-hour Meter must rotate and the output pulse from the Integrating Watt-hour Meter must input to the power port of the registered power group.

[Checking method]

- 1. Record the value (W1) of the Integrating Watt-hour Meter. At the same time record the number of pulses (P1 from the Integrating Watt-hour Meter which is input to i-Controller by the following "pulse data".
- 2. When the Ingerating Watt-hour Meter changes, record the changed value (W2). At the same time, record the number of pulses (P2) from the Integrating Watt-hour Meter which is input to i-Controller by the following "pulse data".
- 3. If it is (W2 W1) (P2 P1), it is acceptable.
- 4. In the same way, check all the connected Intergating Watt-hour Meters .

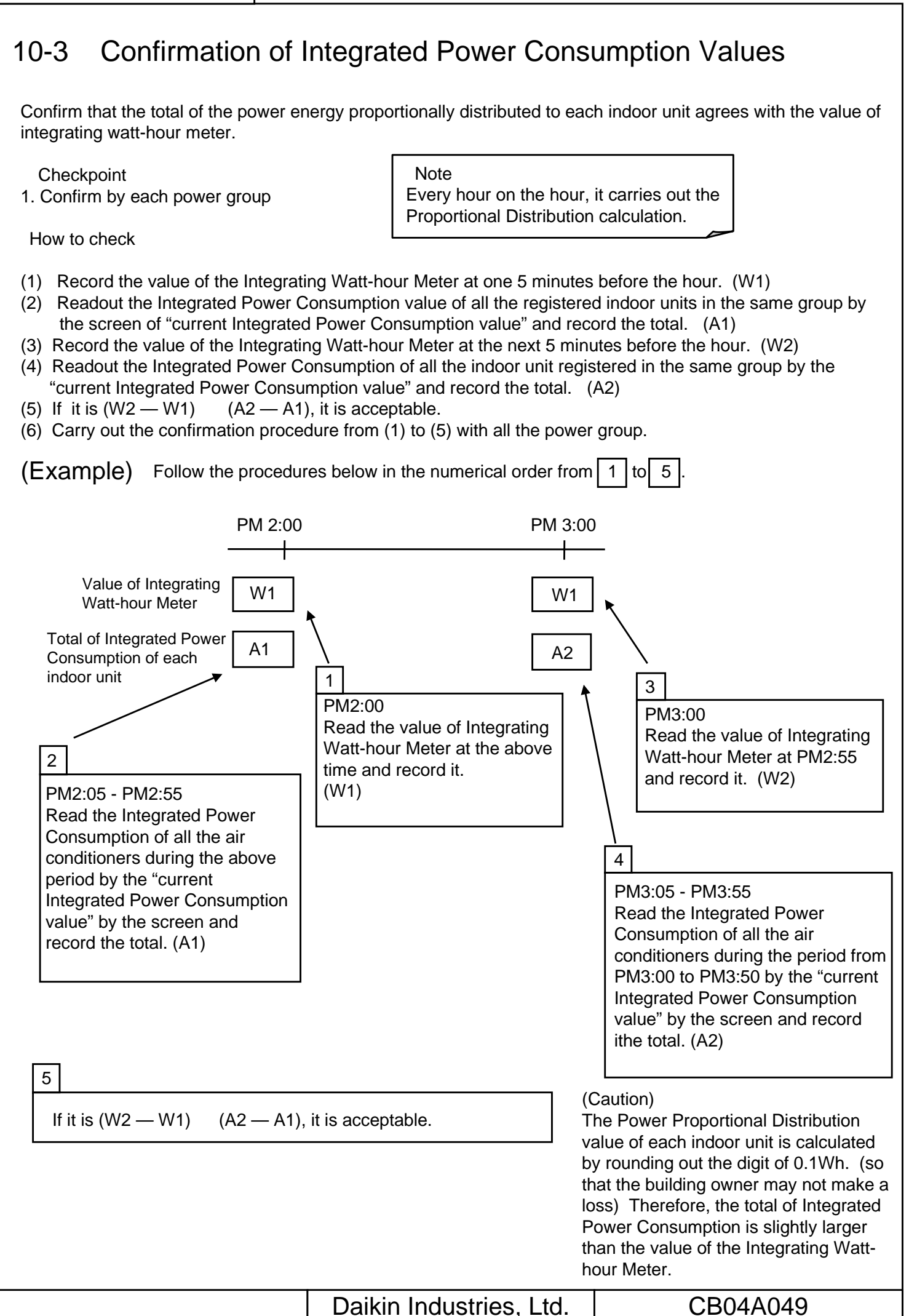

### CB04A049 31/44 11. Operation Confirmation 1. Clicking the "Confirm" button brings up the dialog box below. 2. Selecting the group from the list allows you to click the buttons on the left side. Clicking each button allows you to confirm the current data for the indoor units and ports within the group. The buttons allow confirmation of the following content: \* Integrated Power... Confirm the hysterical data of indoor unit, input port and group \* Integrated Current Value...Confirm the actual Power Consumption of indoor unit, input port and group \* Verification Data...Confirm the Temporary Power Consumption value of indoor unit, input port and group. 3. Clicking the "Save Setting" button allows you to save the current settings for all power groups in a text file on the PC. You can move to this Save settings for all screen with this button. power groups. PPD Setup - Confirm iPΨ #1 Setup Port Setup Unit Setup Group Initialize Confirm Exit Ver 2.002 Group Name Type Salculating State Save Setup Calculate Power New/Group1 Standard Calculating NewGrou Standard Calculating Present Calculated Value **Temporary Power** Consumption

Daikin Industries, Ltd.

Select from the groups

displayed.

CB04A049

### 11-1. Confirmation of Integrated Power

- 1. Clicking the "Integrated Power" button in the "Operation Confirmation" dialog box will bring up the corresponding dialog box below. This allows viewing the data of the specified period (The data over 48 hours is indicated.)
- 2. If the button "time retrieval" is pressed, the dialog "time selection" will be indicated. Then, select the time stamp of the desired data and press the button "select", the period of the data will be indicated on the side of the button "time retrieval".
- 3. If the button "read-out" is pressed during the period of the data is indicated, the data of the specified period will be calculated and indicated.
- 4. Pressing the "Tab" key allows changing of the displays of the data for indoor units, ports and groups. Data for indoor units, ports and groups can be displayed for the Normal Type.

### (Note)

### \* 1 Overflow

An overflow error occurs if the integrated value exceeds 999.999 kWh/day or exceeds 99.999 kWh/day when the machine is off.

\* 2 Input Pulse Error

An input pulse error occurs when the input pulse is 0 regardless of whether the tentative consumed power is 1000 kWh or above. (Note)

\*3. The data indicated by "Indoor" is as follows:

Amount (kWh) : It indicates the Integrated Power Consumption over the period specified by "time selection". Integration : It indicates the Integrated Power Consumption from the operation startup to the present.

Idle power (kWh) : It indicates the Integrated Power Consumption over the period specified by "time selection" only when set to no Proportional Distribution at a standstill.

Integration : It indicates the Integrated Power Consumption from the operation startup to the present only when set to no Proportional Distribution at a standstill.

ThermoON Time (min) : It indicates the ThermoON time over the period specified by "time selection"

OP.Time (min): It indicates the indoor unit operating time over the period specified by "time selection"

Fan OP. Time (min): It indicates the fan operating time over the period specified by "time selection".

Rate (%): It indicates the Proportional Distribution rate over the period specified by "time selection".

| rer Group                                                                                                    | Name V1<br>rt ÍGroup                                                                                                    | 1                                                                                                    |                                                                                                    | Search Time                                                                                                    | - 2003/04/2                                                                            | 27 16:00                                                                         |                                                                                   | Retriev                                                                                                    | ╸ |                                          |
|----------------------------------------------------------------------------------------------------|----------------------------------------------------------------------------------------------------|----------------------------------------------------------------------------------------------------|----------------------------------------------------------------------------------------------------|----------------------------------------------------------------------------------------------------|----------------------------------------------------------------------------------------|----------------------------------------------------------------------------------|-----------------------------------------------------------------------------------|----------------------------------------------------------------------------------------------------|---|------------------------------------------|
| No.         1-1-00         1-1-01         1-1-02         1-1-03         1-1-04         1-1-05         1-1-06         1-1-07         1-1-08         1-1-07         1-1-08         1-1-10         1-1-11         1-1-12         1-1-13         1-1-14         1-1-55         1-3-00         Total         I         I | Amount<br>0.000<br>0.0000<br>0.0000<br>0.0000<br>0.0000<br>0.0000<br>0.0000<br>0.000000<br>0.0 | Integration<br>0.189<br>12.342<br>19.399<br>4.862<br>4.629<br>6.632<br>12.068<br>14.022<br>4.147<br>4.269<br>4.187<br>8.674<br>9.347<br>11.829<br>3.006<br>4.413<br>23.914<br>wn for speci<br>wn for up to | Idle po<br>0.000<br>0.0000<br>0.0000<br>0.0000<br>0.000<br>0.0000<br>0.0000<br>0.0000<br>0.000 | Integration<br>0.044<br>0.088<br>0.136<br>0.036<br>0.044<br>0.000<br>0.0000<br>0.0000<br>0.0000<br>0.0000<br>0.0000<br>0.00000<br>0.00000<br>0 | Ther<br>0<br>60<br>60<br>60<br>60<br>60<br>60<br>60<br>60<br>60<br>60<br>60<br>60<br>6 | Op<br>60<br>60<br>60<br>60<br>60<br>60<br>60<br>60<br>60<br>60<br>60<br>60<br>60 | Fan<br>60<br>60<br>60<br>60<br>60<br>60<br>60<br>60<br>60<br>60<br>60<br>60<br>60 | Rate         0         0         0         0         0         0         0         0         0         0         0         0         0         0         0         0         0         0         0         0         0         0         0         0         0         0         0         0 |   | Clicking this button update<br>the data. |

| CB04A049                                                                                                    |                                                                                                    | 33/44       |
|----------------------------------------------------------------------------------------------------|----------------------------------------------------------------------------------------------------|-------------|
| <ul> <li>* 4. The data indicated by [Port] are<br/>Total Pulse : It indicates the nur<br/>Integration: It indicates the num<br/>Pulse at Exclusion Period: It ind<br/>total<br/>Integration: It indicates the num<br/>pulse input the oper</li> </ul> | as folllows:<br>nber of pulse input over the period specified by "time selection".<br>iber of pulse input from the operation startup to the present.<br>icates the number of pulse input in the time zone of Proportional Distribution excluded from t<br>pulse over the period specified by "time selection".<br>ber of pulse input in the time zone of Proportional Distribution being excluded from the integr<br>ation startup to the present.                                                                                                    | he<br>rated |
|                                                                                                    | Calculated Power         X           Power Group Name         v1         Search Time         2003.05.09 17:00<br>- 2003.05.07 17:00         Retrieve           indoor         Port         Gruup         Indoor         Indoor         < |             |
| You can move to this screen with this button.                                                                                                    | No.     Total Pulse     Integration       Total     0.00     0.00                                                                                                    |             |
|                                                                                                    | Close                                                                                                    |             |
| <ul> <li>* 5 The data indicated by [Group] a<br/>Power consumption at Exclusion</li> <li>Integration: It indicates the Integration startup to</li> </ul>                                                                                              | are as follows:<br>on Period : It indicates the Integrated Power Concumption in the time zone of Proportional<br>Distribution excluded over the period specified by "time selection".<br>grated Power Consumption in the time zone of Proportional Distribution being excluded from<br>o the present.                                                                                                    | n the       |

| Ca                                            | Iculated Power                                                        | ×                                                        |
|-----------------------------------------------|-----------------------------------------------------------------------|----------------------------------------------------------|
| Po                                            | wer Group Name                                                        | rch Time 2003/05/09 17:00<br>- 2003/05/07 17:00 Retrieve |
| You can move to this screen with this button. | Indeer Da Group Power Consumption at Exclusion Period Integration 390 | 000 kivih<br>07.001 kivih                                |
|                                               | Daikin Industries I td                                                |                                                          |

# 11-2. Confirmation of Current Integrated Values

- 1. Clicking the "Present Calculated Value" button in the "Operation Confirmation" dialog box brings up the corresponding dialog box below. This shows the integrated data for the time from 00:00 of the previous day to the time of final calculation (the 00 minutes before the current time).
- 2. Data that is invalid due to overflow and input pulse errors will show pound signs before and after the numerical value. Moreover, the entries will be shown in red.
- 3. Pressing the "Tab" key allows changing of the displays of the data for indoor units, ports and groups. Data for indoor units, ports and groups can be displayed for the Normal Type.
- \* 1. The data indicated by [Indoor] are as follows: Amount (kWh): It indicates the Integrated Power Consumption from the operation startup to the present. Idle power (kWh): It indicates the power consumption at stop from the operation startup to the present only when set to no Proportional Distribution at a standstill.

| No.         Amount(kWh)         Idle power(kWh)           1-1-00         0.189         0.044           1-1-01         12.342         0.088           1-1-02         19.399         0.136           1-1-03         4.862         0.036           1-1-04         4.629         0.044           1-1-05         6.632         0.000           1-1-06         12.068         0.000           1-1-07         14.022         0.000           1-1-08         4.147         0.000           1-1-10         4.187         0.000           1-1-11         8.674         0.000           1-1-12         9.347         0.000           1-1-13         11.829         0.000           1-1-14         3.006         0.000           1-3-00         23.914         0.000 | oor Po                                                                                                    | rt Group                                                                                                    |                                                                                                    |  |
|----------------------------------------------------------------------------------------------------|----------------------------------------------------------------------------------------------------|----------------------------------------------------------------------------------------------------|----------------------------------------------------------------------------------------------------|--|
| $\begin{array}{cccccccccccccccccccccccccccccccccccc$                                                                                                    | No.                                                                                                    | Amount(KWh)                                                                                                    | Idle power(KWh)                                                                                                    |  |
|                                                                                                    | -1-00<br>-1-01<br>-1-02<br>-1-03<br>-1-04<br>-1-05<br>-1-06<br>-1-07<br>-1-08<br>-1-09<br>-1-10<br>-1-11<br>-1-12<br>-1-13<br>-1-14<br>-1-15<br>-3-00 | 0.189<br>12.342<br>19.399<br>4.862<br>4.629<br>6.632<br>12.068<br>14.022<br>4.147<br>4.269<br>4.187<br>8.674<br>9.347<br>11.829<br>3.006<br>4.413<br>23.914 | 0.044<br>0.088<br>0.136<br>0.036<br>0.044<br>0.000<br>0.000<br>0.000<br>0.000<br>0.000<br>0.000<br>0.000<br>0.000<br>0.000<br>0.000<br>0.000<br>0.000<br>0.000<br>0.000 |  |
| Close                                                                                                    |                                                                                                    |                                                                                                    | Close                                                                                                    |  |
|                                                                                                    |                                                                                                    |                                                                                                    |                                                                                                    |  |

Daikin Industries, Ltd.

CB04A049

| CB04A049                                                                                             |                                                                                                    | 35/44                |
|----------------------------------------------------------------------------------------------------|----------------------------------------------------------------------------------------------------|----------------------|
| *2 The data indicated by [Port] is<br>Total Pulse: It indictes the nu<br>Pulse at Exclusion Period : | is as follows:<br>umber of input pulse from the time of starting operation to the present.<br>It indicates the number of pulse input in the time zone of proportional distributio | on excluded from the |
| time of starting operation to the pre                                                                |                                                                                                    | <b>_</b>             |
| Figureye Fig                                                                                         |                                                                                                    |                      |
| Power Grou                                                                                           | p Name 2                                                                                                    |                      |
| Indoor Po                                                                                            | art Group                                                                                                    | 1                    |
| * 3 The data indicated by [Group                                                                     | Total Pulse       Pulse at Exclusion P         14942       39007                                                                                                    |                      |
| · · · · · · · · · · · · · · · · · · ·                                                                | Distribution being excluded from the operation startup to the prese                                                                                                    | ent.                 |
| Retrieve P<br>Power Gro<br>Indoor 1                                                                  | Port Group                                                                                                    | ×                    |
| Power                                                                                                | Consumption at Exclusion Period                                                                                                    |                      |
|                                                                                                    |                                                                                                    |                      |
|                                                                                                    | Daikin Industries, I td. CB0                                                                                                    | )4A049               |

| CB04A049                                                                                                    | 36/                                                                                                    | 44         |
|----------------------------------------------------------------------------------------------------|----------------------------------------------------------------------------------------------------|------------|
|                                                                                                    |                                                                                                    |            |
| 11-3. Confirmation of I                                                                                                    | Tentative Consumed Power                                                                                                    |            |
| <ol> <li>Clicking the "Temporary<br/>bring up the corresponding<br/>the time of final calculation</li> </ol>                                                                                                    | Power Consumption" button in the "Operation Confirmation" dialog box will<br>ing dialog box below. This allows viewing of the tentative consumed power from<br>on to the present. | ll<br>n    |
| <ol><li>Pressing the "Tab" key a<br/>Data for indoor units, port</li></ol>                                                                                                    | allows changing of the displays of the data for indoor units, ports and groups<br>ts and groups can be displayed for the Normal Type.                                             | <b>;</b> - |
| *1 The data indicated by [Indoor] is<br>Temporary Power Consumption:                                                                                                    | s as follows:<br>It indicates the temporary Power Consumption from every hour on the hour up to the present.<br>The data is cleared every hour on the hour.                       |            |
| Temporary Powe                                                                                                    | er Consumption                                                                                                    |            |
| Power Group Nam                                                                                                    | me 🔽 Update                                                                                                    |            |
| Indoor Port                                                                                                    |                                                                                                    |            |
| No Ten                                                                                                    |                                                                                                    |            |
| No.         Ten           1-1-00         4.54           1-1-01         5.13           1-1-02         479           1-1-03         114           1-1-04         113           1-1-05         151           1-1-06         273           1-1-07         325           1-1-08         97.4           1-1-09         100           1-1-10         91.0           1-1-11         183           1-1-12         200           1-1-13         265           1-1-14         70.1           1-1-15         92.3           1-3-00         577 | nporary  45 3 9.726 4.608 3.65 1.89 3.464 5.604 4.646 0.823 0.0619 3.424 0.0097 5.872 7.471 5426 7.467                                                                            |            |
|                                                                                                    | Close                                                                                                    |            |
|                                                                                                    |                                                                                                    |            |

| · |                         |          |
|---|-------------------------|----------|
|   | Daikin Industries, Ltd. | CB04A049 |

| *2 The data indicated by [Port] is as follows:<br>Amount of Pulse: It indicates the number of pulse input from every hour on the hour up to the present. The data is cleared |                                                                                                    |                                                                                   |
|----------------------------------------------------------------------------------------------------|----------------------------------------------------------------------------------------------------|-----------------------------------------------------------------------------------|
| every hour on the hour.<br>The pulse is counted even in the Proportional Distribution being excluded time zone.                                                              | <ul> <li>2 The data indicated by [Port] is as follows:<br/>Amount of Pulse: It indicates the number of pulse input from<br/>every hour on the hour.</li> <li>The pulse is counted even in the Proportional Distributio</li> </ul> | y hour on the hour up to the present. The data is cleared ing excluded time zone. |
| Temporary Power Consumption                                                                                                    | Temporary Power Consumption                                                                                                    |                                                                                   |
| Power Group Name V1 Update                                                                                                    | Power Group Name V1                                                                                                    | Update                                                                            |
| Indoor Port                                                                                                    | Indoor Port                                                                                                    |                                                                                   |
| No.       Amount of Pulses         Main       4966                                                                                                    | No.       Amount of Pulses         Main       4966                                                                                                    | Se                                                                                |
|                                                                                                    |                                                                                                    |                                                                                   |

# 12. Abnormality history

Abnormalities that occur when calculating the power proportional distribution are as follow:

|                              | (They are indicated in the abnormality history of system setting menu in iTouch contro |                                                                                                    |                                                                                                    |  |
|------------------------------|----------------------------------------------------------------------------------------|----------------------------------------------------------------------------------------------------|----------------------------------------------------------------------------------------------------|--|
| Abnormality                  | Additional information                                                                 | Abnormality occuring                                                                                                    | Measures taken when abnormalty occurred                                                                                                    |  |
| history                      | on history                                                                             | conditions                                                                                                    |                                                                                                    |  |
| Daytime Pwr<br>overflow      | Air conditioner No.                                                                    | Actual Power Consumption of<br>indoor unit calculated on the<br>hour exceeded 500.000KWh                                                           | The data of the day the abnormality occurred can be readout<br>normally. In addition, the day the abnormality occurred is<br>indicated on the screen. |  |
| Daytime Idle Pwr<br>overflow | Air conditioner No.                                                                    | The Power Consumption of<br>indoor unit at a standstill<br>calculated on the hour<br>exceeded 500.000KWh                                           | The data of the day the abnormality occurred can be readout.<br>In addition, the day the abnormality occurred can be readoput<br>on the screen.       |  |
| Pulse Input Err              | Air conditioner No.                                                                    | Though the total of tentative<br>power consumption of indoor<br>units which belong to the power<br>group exceeds 1000kWh, the<br>input pulse is 0. | The data of the day the abnormality occurred cannot be read-<br>out. In addition, the day the abnormality occurred is indicated<br>on the screen.     |  |
| Backup Start                 | None                                                                                   | Since a power failure occurred<br>in the process of retaining the<br>data, it started from the backup<br>data.                                     | The calculation continues.                                                                                                    |  |
| BCC Err                      | None                                                                                   | Information retained in<br>SRAM is destructed.                                                                                                    | The destructed information is zero cleared and the calculation starts.                                                                                |  |

|  |  | Daikin Industries, Ltd. | CB04A049 |
|--|--|-------------------------|----------|
|--|--|-------------------------|----------|

# 13. In such a case

# 13-1. Memory card

When the memory card is inserted into the Intelligent Touch Controller main unit and if a message "do you initialize?" is indicated, select either "YES or OK" and initialize. Then, the memory card can be used.

| Daikin Industries, Ltd. | CB04A049 |
|-------------------------|----------|

# 13-2. Watt-hour meter

# 1 . Minimum starting current of watt-hour meter

Air conditioners consume electric power even when they are at standstill. In case an air conditioner is at standstill, if pulse input from the watt-hour meter is extremely small, check the minimum starting current of the watt-hour meter. Starting current means the minimum current value detectable by a watt-hour meter.

| CB04A049                                                                                                    |                                                                                                    | 41/44                                     |
|----------------------------------------------------------------------------------------------------|----------------------------------------------------------------------------------------------------|-------------------------------------------|
| 13-3. Model data                                                                                                    |                                                                                                    |                                           |
| 1. When a model na registration, obtain th page. Overwrite and                                                                                                    | me is not indicated by the autore latest model name from the C copy the set of folder (¥kisyu).                                                                                                    | omatic equipment<br>Global Operation home |
| D #Later Vessel #【情報見書】 #【Eds=18:3 #ED     7 Fr(ルを) 編集(E) 表示公) お気に入の     F 示る · 中 · 国 ③検索 ④フォル     PF レスの) D #Setup PPD_Ver2002     f ブリックトを選択すると、その以明が表     示されます。     聞連項目: | Fisher<br>Fisher<br>Fisher |                                           |
| マイ Fをコント<br>マイ ネットワーク<br>マイ コンピュータ<br>3 個のオブジェクト                                                                                                    | \$36 KB <mark>↓</mark> マイゴンピュータ                                                                                                    |                                           |
|                                                                                                    |                                                                                                    |                                           |
|                                                                                                    |                                                                                                    |                                           |
|                                                                                                    | Daikin Industries, Ltd.                                                                                                    | CB04A049                                  |

# 14. APPENDIX

# 14-1. Retention of verified data

If a doubt arises with regard to the results of proportional distribution, retain the verified data according to the following method and send it to the DIL Quality Control Dept.

1. Insert the memory card into the Intelligent Touch Controller main unit.

2. On the screen of "Pwr Prp Dist" of the service mode of the Intelligent Touch Controller main unit, press the button [B], and the data is retained in the memory card.

3. As the file below will be made in the memory card, send all the file to the DIL Quality Control Dept.

(To thaw the file, the dedicated software is required.)

'ppd\_DB\_01.dat.gz ~ ppd\_DB\_12.dat.gz, ppd\_DB\_CUR.dat.gz

The power consumption per every hour, the thermo ON time and the number of power pulse of one month are retained in a file.

(can be retained up to max. 13 months)

ppd\_hst00.dat.gz ~ ppd\_hst48.dat.gz

This is the latest 48 minutes data

ppd\_prop.dat.gz ·ppd\_sched.dat.gz

The tools for trial run and the set contents on the screen are retained.

| Ā       | Atm Control                                                                                                    |
|---------|----------------------------------------------------------------------------------------------------|
|         | Pwr Prp Dist                                                                                                    |
|         | Heating Mode Uptimization Settings                                                                                                    |
|         | Change Over Settings<br>Temperature Limit Settings                                                                                                  |
| Ś       | Setting of E-mail                                                                                                    |
|         |                                                                                                    |
|         |                                                                                                    |
|         | Execute                                                                                                    |
|         | Close                                                                                                    |
|         |                                                                                                    |
|         |                                                                                                    |
| wr Pr   | p Dist (SE Mode)                                                                                                    |
| wr Pr   | p Dist (SE Mode)                                                                                                    |
| wr Pr   | p Dist (SE Mode)<br>Exclusion Periods (Normal Type)                                                                                                 |
| 'wr Pr  | p Dist (SE Mode)<br>Exclusion Periods (Normal Type)                                                                                                 |
| Wr Pr   | p Dist (SE Mode)<br>Exclusion Periods (Normal Type)<br>Special Calculation Days (Normal Type)                                                       |
| Wr Pr   | p Dist (SE Mode)<br>Exclusion Periods (Normal Type)<br>Special Calculation Days (Normal Type)                                                       |
| wr Pr   | p Dist (SE Mode)<br>Exclusion Periods (Normal Type)<br>Special Calculation Days (Normal Type)                                                       |
| Pwr Pr  | p Dist (SE Mode)<br><u>Exclusion Periods (Normal Type)</u><br><u>Special Calculation Days (Normal Type)</u>                                         |
| Pwr Pr  | p Dist (SE Mode)<br>Exclusion Periods (Normal Type)<br>Special Calculation Days (Normal Type)<br>Output of results                                  |
| Pwr Pri | p Dist (SE Mode)<br><u>Exclusion Periods (Normal Type)</u><br><u>Special Calculation Days (Normal Type)</u><br><u>Output of results</u><br><u>B</u> |

| Daikin Industries, Ltd. | CB04A049 |
|-------------------------|----------|
|                         |          |

# 14-2. Proportional distribution results at the start and end of day light saving time

1. Start of daylight saving time (client's data)

For example if the daylight saving time starts at 2:00, the clock of intelligent Touch Controller automatically changes from 2:00 to 3:00 at 2:00.

When the proportional distribution results of this day is retained, the data between 1:00 and 2:00 is added to the part of 3:00.

| 0  | 4        | D. 🖤 👗       | Da 18. 🥑     |               | 8 😤 💈      | · 1- 24 34   | 11 2 4      | 100% ×      | 2     |        |        |       |
|----|----------|--------------|--------------|---------------|------------|--------------|-------------|-------------|-------|--------|--------|-------|
| MS | Pゴシック    | - 11 -       | BIU          |               |            | < . 18 B     |             | H . 3 . /   | × -   |        |        |       |
|    | DZ6      |              | 450          |               |            |              |             |             |       |        |        |       |
|    | A        | В            | C            | D             | E          | F            | G           | н           | I     | J      | К      | L     |
| 1  | PPD Hour | ly Data (Wh) | )            |               |            |              |             |             |       |        |        |       |
| 2  | Note:    | Date and T   | ime mean th  | he calculatio | on time of | PPD.         |             |             |       |        |        |       |
| 3  |          | The value    | of 3.00 is a | result betwe  | een the ca | culation tim | e just befo | re 3:00 and | 3.00. |        |        |       |
| 4  | Date     | Time         | 11-00        | 9.4-04        | 11-02      | 11-03        | 9.4-04      | 1.1-05      | 11-06 | 9.4-07 | 4.1-08 | 11-09 |
| 5  | 2005.4.3 | 1:00         | 1767         | 35            | 40         | 44           | 55          | 60          | 400   | 400    | 400    | 40    |
| 6  | 2005.4.3 | 3:00         | 1624         | 33            | 37         | 41           | 51          | 55          | 400   | 400    | 400    | 40    |
| 7  | 2000.4.3 | 4:00         | 4400         | 81            | 101        | 112          | 140         | 150         | 1000  | 1000   | 1000   | 10.   |
| 8  | 2005.4.3 | 5:00         | 1762         | 36            | 41         | 45           | 56          | 60          | 400   | 400    | 400    | 40    |
| 9  | 2005.4.3 | 6:00         | 882          | 18            | 20         | 23           | 28          | 31          | 200   | 200    | 200    | 20    |
| 10 | 2005.4.3 | 7:00         | 0            | 0             | 0          | 0            | 0           | 0           | 0     | 0      | 0      |       |
| 11 | 2005.4.3 | 8:00         | 0            | 0             | 0          | 0            | 0           | 0           | 0     | 0      | 0      |       |
| 12 | 2005.4.3 | 9:00         | 1763         | 36            | 41         | 44           | 55          | 60          | 400   | 400    | 400    | 40    |
| 13 | 2005.4.3 | 10.00        | 0            | 0             | 0          | 0            | 0           | 0           | 0     | 0      | 0      |       |
| 14 | 2005.4.3 | 11:00        | 1763         | 36            | 40         | 45           | 56          | 59          | 400   | 400    | 400    | 40    |
| 15 | 2005.4.3 | 12:00        | 0            | 0             | 0          | 0            | 0           | 0           | 0     | 0      | 0      |       |
| 16 | 2005.4.3 | 13:00        | 2644         | 54            | 61         | 67           | 83          | 91          | 600   | 600    | 600    | 60    |
| 17 | 2005.4.3 | 14:00        | 0            | 0             | 0          | 0            | 0           | 0           | 0     | 0      | 0      |       |
| 18 | 2005.4.3 | 15:00        | 1762         | 36            | 40         | 45           | 56          | 60          | 400   | 400    | 400    | 40    |
| 19 | 2005.4.3 | 16:00        | 0            | 0             | 0          | 0            | 0           | 0           | 0     | 0      | 0      |       |
| 20 | 2005.4.3 | 17:00        | 1762         | 36            | 41         | 45           | 56          | 60          | 400   | 400    | 400    | 40    |
| 21 | 2005.4.3 | 18:00        | 0            | 0             | 0          | 0            | 0           | 0           | 0     | 0      | 0      |       |
| 22 | 2005.4.3 | 19:00        | 881          | 18            | 20         | 23           | 28          | 31          | 200   | 200    | 200    | 20    |
| 23 | 2005.4.3 | 20:00        | 0            | 0             | 0          | 0            | 0           | 0           | 0     | 0      | 0      |       |
| 24 | 2005.4.3 | 21:00        | 1762         | 37            | 41         | 45           | 56          | 60          | 400   | 400    | 400    | 40    |
| 25 | 2005.4.3 | 22:00        | 0            | 0             | 0          | 0            | 0           | 0           | 0     | 0      | 0      |       |
| 26 | 2005.4.3 | 23:00        | 2644         | 54            | 61         | 67           | 84          | 90          | 600   | 600    | 600    | 60    |
| 27 | 2005.4.4 | 0.00         | 0            | 0             | 0          | 0            | 0           | 0           | 0     | 0      | 0      |       |
| 28 |          |              |              |               |            |              |             |             |       |        |        |       |

| Daikin Industries, Ltd. CB04A049 |                         |          |
|----------------------------------|-------------------------|----------|
|                                  | Daikin Industries, Ltd. | CB04A049 |

### 2. End of daylight saving time (client's data)

For example, if the daylight saving time ends at 2:00, the clock of intelligent Touch Controller automatically changes from 2:00 to 1:00 at 2:00.

When the proportional distribution results of this day is retained, there are two data of 1:00. The second data of 1:00 is the data of the time band the daylight saving time ended.

| 0 📽 🖬 🚳      | A 🖤 🗴 I     | b 🖪 🛷           | 10 · Cr    |             | E fr       | 24 X4 M     |            | 100% -    | 2         | 12.23.2 |        |        |     |
|--------------|-------------|-----------------|------------|-------------|------------|-------------|------------|-----------|-----------|---------|--------|--------|-----|
| MS Pゴシック     | - 11 -      | B / U           |            |             | 3%,        | 12 13 1     | R (R ) []] | - 8-1     | 1.        |         |        |        |     |
| D26 -        | = 44        | 19              |            |             |            |             |            |           |           |         |        |        |     |
| A            | в           | C               | D          | E           | F          | G           | H          | 1         | J         | K       | L      | M      | N   |
| 1 PPD Hourt  | / Data (Wh) |                 |            |             |            |             |            |           |           |         |        |        | 12  |
| 2 Note:      | Date and    | Time mean       | the calc   | ulation tin | ne of PPI  | D           |            |           |           |         |        |        |     |
| 3            | The value   | of 3:00 is      | a result t | between t   | the calcul | lation time | just befo  | re 3.00 a | and 3:00. |         |        |        |     |
| + Date       | Time        | <u>11 00 11</u> | 1 01 11    | 3 62 13     | 1 00 1     | 1 04 1      | 1 00 11    | 1 00 1    | 3 07 h    | 1 00 1  | 3 00 1 | 1 10 1 |     |
| 5 2005.10.30 | 1.00        | 1765            | 36         | 40          | 44         | 55          | 60         | 400       | 400       | 400     | 400    | 400    | -4  |
| 6 2005.10.30 | 1.00        | 1624            | 33         | 37          | 41         | 51          | 55         | 400       | 400       | 400     | 400    | 400    | -4  |
| / 2005.10.30 | 2:00        | U               | 0          | 0           | 0          | 0           | 0          | 0         | 0         | 0       | 0      | 0      | 161 |
| 8 2005.10.30 | 3:00        | 1623            | 33         | 37          | 42         | 52          | 56         | 400       | 400       | 400     | 400    | 400    | 3   |
| 9 2005.10.30 | 4:00        | 0               | 0          | 0           | 0          | 0           | 0          | 0         | 0         | 0       | 0      | 0      |     |
| 0 2005.10.30 | 5.00        | 0               | 0          | 0           | 0          | 0           | 0          | 0         | 0         | 0       | 0      | 0      |     |
| 1 2005.10.30 | 6.00        | 1762            | 36         | 41          | 45         | 56          | 60         | 400       | 400       | 400     | 400    | 400    | 4   |
| 2 2005.10.30 | 7.00        | 0               | 0          | 0           | 0          | 0           | 0          | 0         | 0         | 0       | 0      | 0      |     |
| 3 2005.10.30 | 8:00        | 2643            | 54         | 61          | 67         | 84          | 90         | 600       | 600       | 600     | 600    | 600    | 5   |
| 4 2005.10.30 | 9:00        | 0               | 0          | 0           | 0          | 0           | 0          | 0         | 0         | 0       | 0      | 0      | 8   |
| 5 2005.10.30 | 10:00       | 1763            | 36         | 40          | 45         | 55          | 61         | 400       | 400       | 400     | 400    | 400    | 5   |
| 6 2005.10.30 | 11:00       | 0               | 0          | 0           | 0          | 0           | 0          | 0         | 0         | 0       | 0      | 0      |     |
| 7 2005.10.30 | 12:00       | 1764            | 36         | 40          | 44         | 56          | 60         | 200       | 200       | 200     | 200    | 200    | 2   |
| 8 2005.10.30 | 13.00       | 0               | 0          | 0           | 0          | 0           | 0          | 0         | 0         | 0       | 0      | 0      |     |
| 9 2005.10.30 | 14:00       | 1763            | 36         | 41          | 45         | 56          | 59         | 600       | 600       | 600     | 600    | 600    | 6   |
| 2005.10.30   | 15:00       | 0               | 0          | 0           | 0          | 0           | 0          | 0         | 0         | 0       | 0      | 0      |     |
| 2005.10.30   | 16:00       | 1765            | 36         | 40          | 45         | 55          | 60         | 400       | 400       | 400     | 400    | 400    | 4   |
| 2 2005.10.30 | 17:00       | 0               | 0          | 0           | 0          | 0           | 0          | 0         | 0         | 0       | 0      | 0      |     |
| 2005.10.30   | 18:00       | 0               | 0          | 0           | 0          | 0           | 0          | 0         | 0         | 0       | 0      | 0      | 33  |
| 2005.10.30   | 19:00       | 2648            | 54         | 60          | 66         | 83          | 89         | 600       | 600       | 600     | 600    | 600    | 6   |
| 2005.10.30   | 20:00       | 0               | 0          | 0           | 0          | 0           | 0          | 0         | 0         | 0       | 0      | 0      |     |
| 6 2005.10.30 | 21.00       | 0               | 0          | 0           | 0          | 0           | 0          | 0         | 0         | 0       | 0      | 0      |     |
| 2005.10.30   | 22.00       | 2646            | 53         | 60          | 67         | 83          | 90         | 600       | 600       | 600     | 600    | 600    | 6   |
| 2005.10.30   | 23:00       | 0               | 0          | 0           | 0          | 0           | 0          | 0         | 0         | 0       | 0      | 0      |     |
| 9 2005 10:31 | 0.00        | 0               | 0          | 0           | 0          | 0           | 0          | 0         | 0         | 0       | 0      | 0      |     |

| Daikin Industries, Ltd. CB04A049 | Daikin Industries, Ltd. | CB04A049 |
|----------------------------------|-------------------------|----------|